# 試して覚える Pacemaker入門 AzureでPacemakerを使ってみよう

### 2024-03-01 OSC2024 Online/Spring Linux-HA Japan プロジェクト 関口 和哉

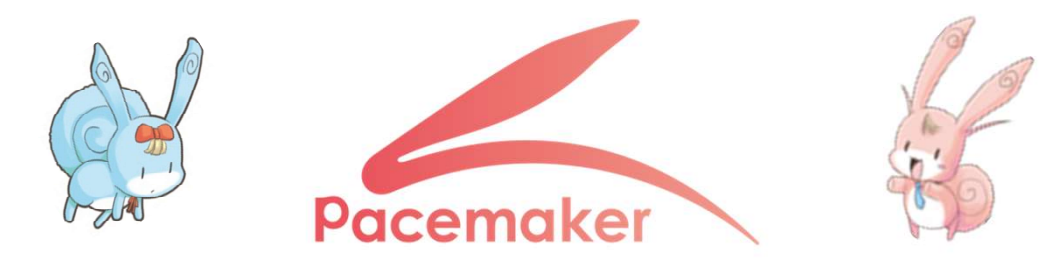

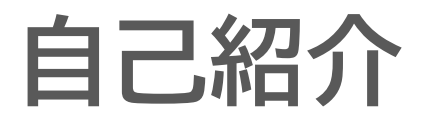

- ・関口 和哉(せきぐち かずや)
- OSCは今回が初参加です。
- ・普段はNTT OSSセンタという所にいます

### 本日の流れ

- ・Pacemakerとは?
- Pacemakerを試したいけど
   テキトーな環境が無い
- Microsoft Azureで
   Pacemakerを試してみよう!

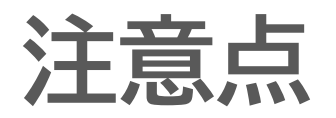

- ・「Pacemakerを試す」ことを主にしています。
- Azureにおいて効果的な高可用性を保証する構成ではない点にご注意ください。
- おおまかに以下のドキュメントに沿います。
  - MS Learn Azure の Red Hat Enterprise Linux に Pacemaker を設定する
  - <u>https://learn.microsoft.com/ja-jp/azure/sap/workloads/high-availability-guide-rhel-pacemaker?tabs=msi</u>

• Pacemakerとは、

オープンソースのHAクラスタソフトウェアです。

- ClusterLabsのコミュニティで管理されています。
  - <u>https://github.com/ClusterLabs</u>

High Availability = 高可用性

システムサービスが停止する時間をできる限り短く

することを目的です。

Pacemakerは様々な対象を起動/停止/監視することが可能

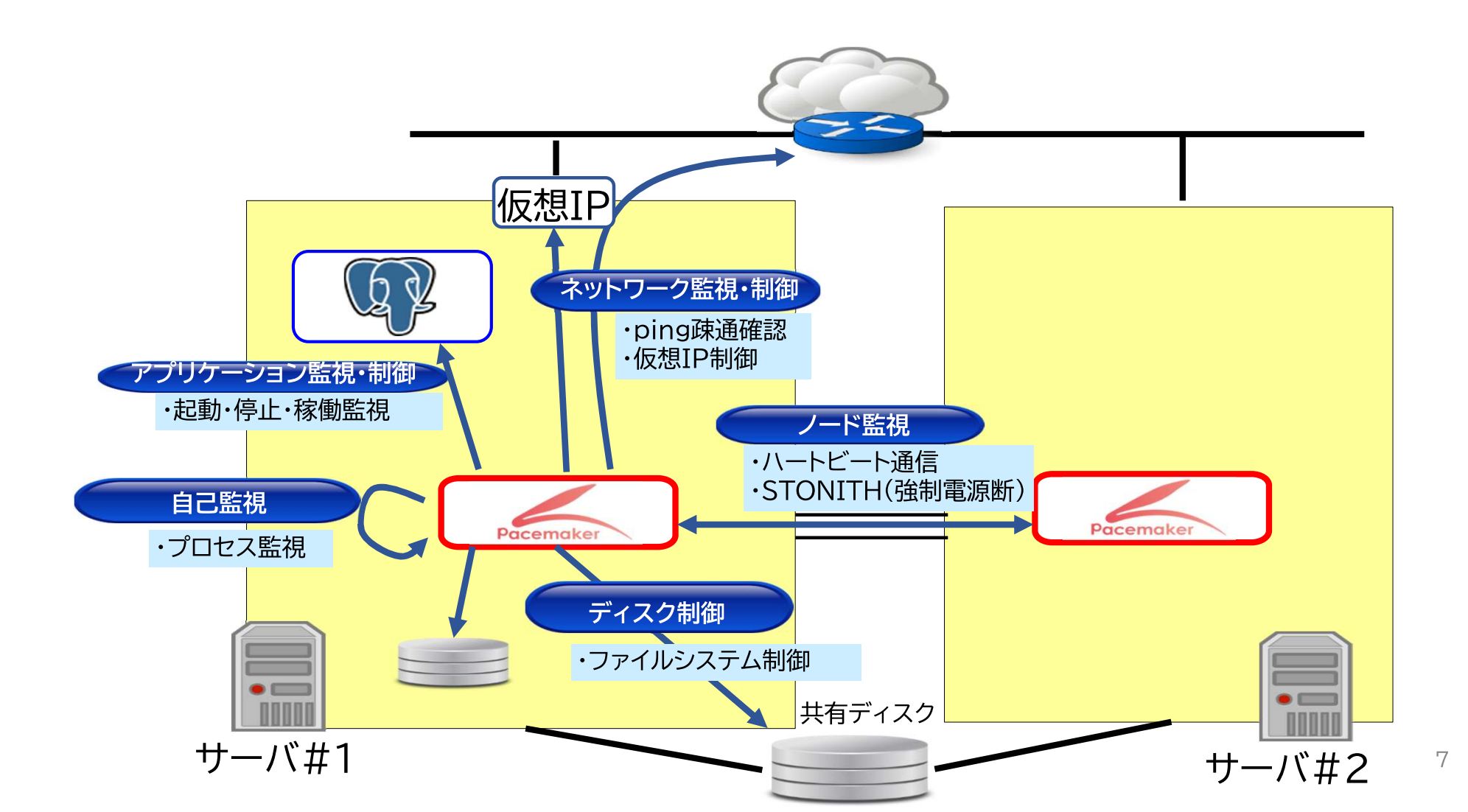

- •故障検知時に自動的にフェイルオーバ
- ・ ダウンタイムの最小化
- STONITHによるデータの安全性確保

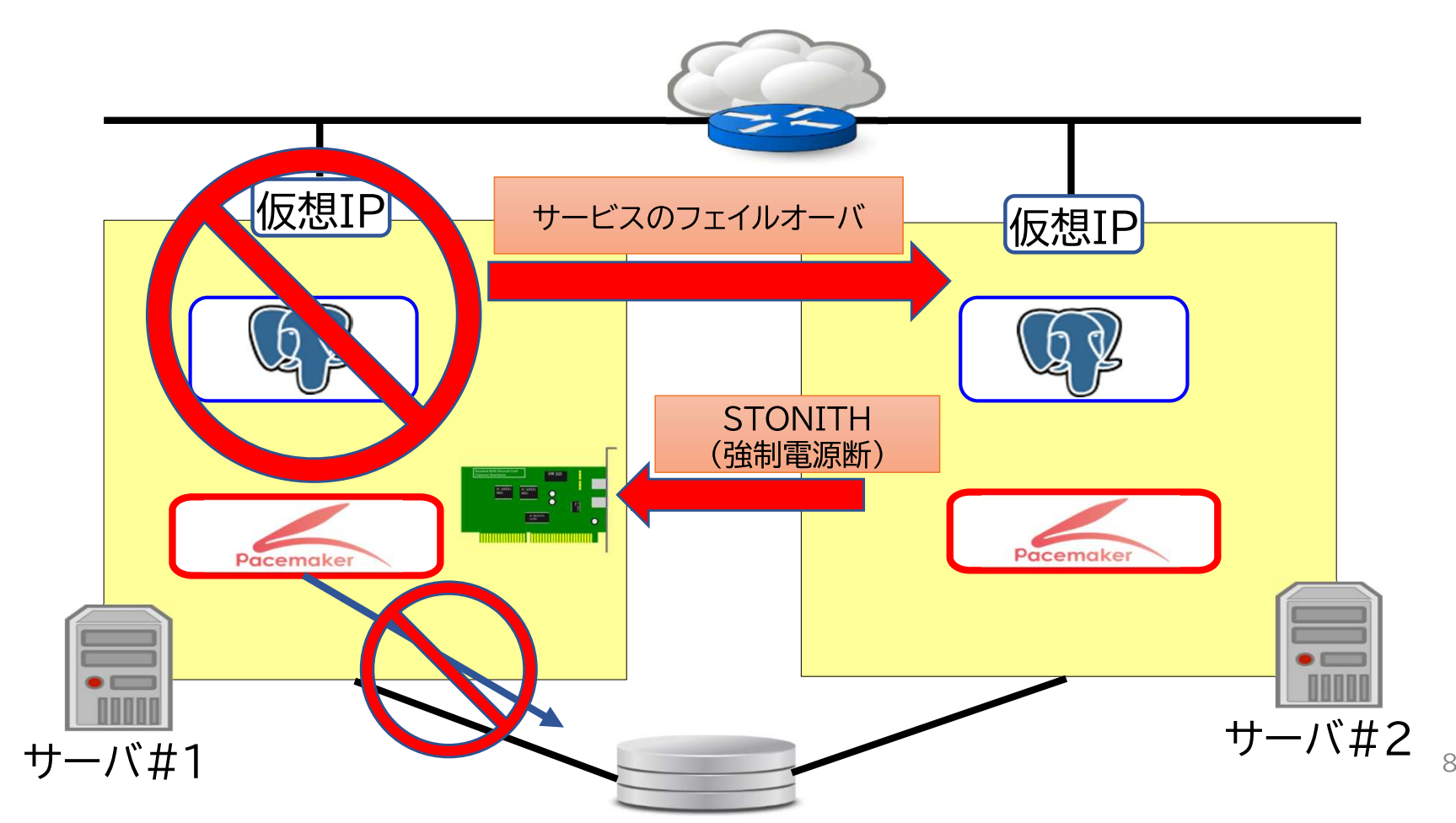

## スプリットブレインとSTONITH

- STONITH(Shoot The Other Node In The Head)
- •スプリットブレイン(両系がActive状態)になる前に、 対向ノードの強制電源断を実行する機能(排他制御機能)
- ・強制電源断することをフェンシング(fencing)と呼びます。
- ・サーバ付属のリモートHW制御ボード(iLOなど)を操作

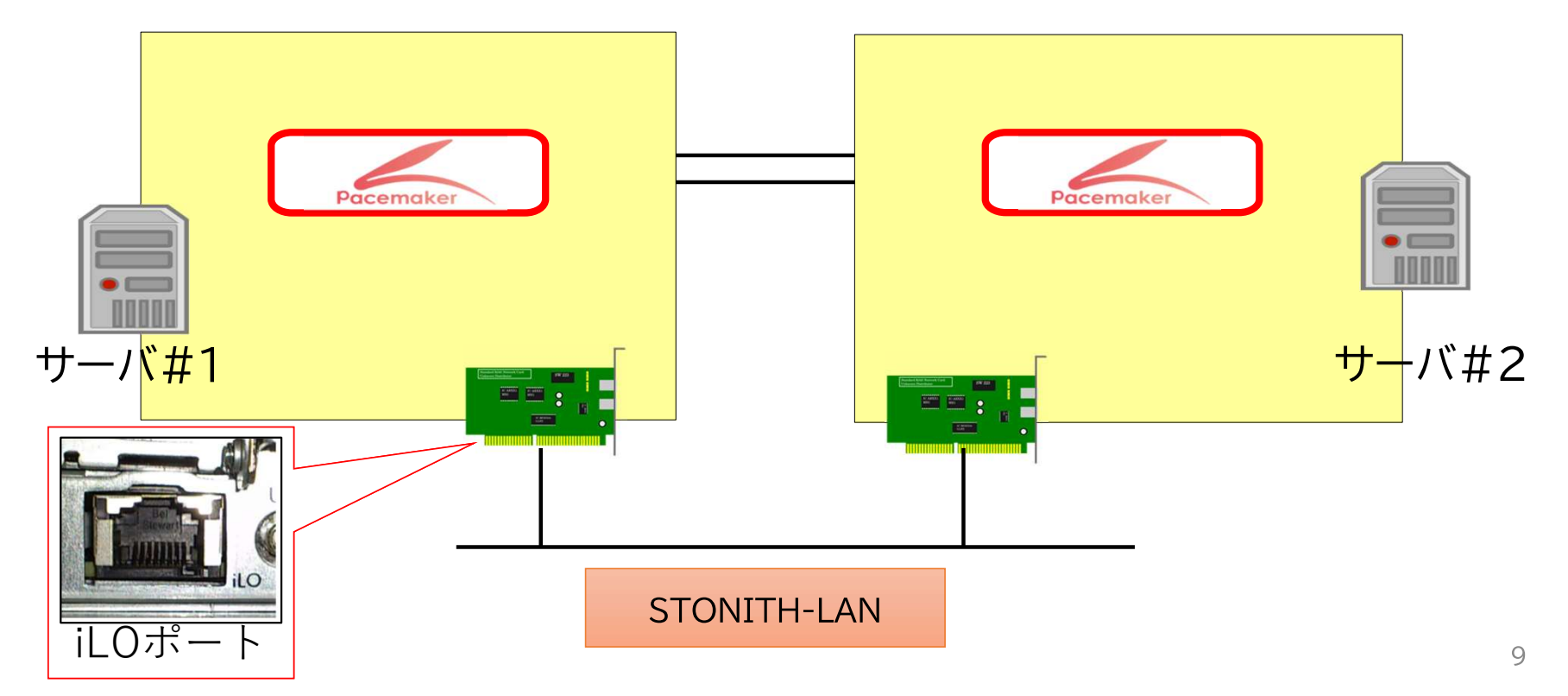

スプリットブレインとSTONITH

STONITH機能(フェンシング)とはフェンスを立てて隔離すること

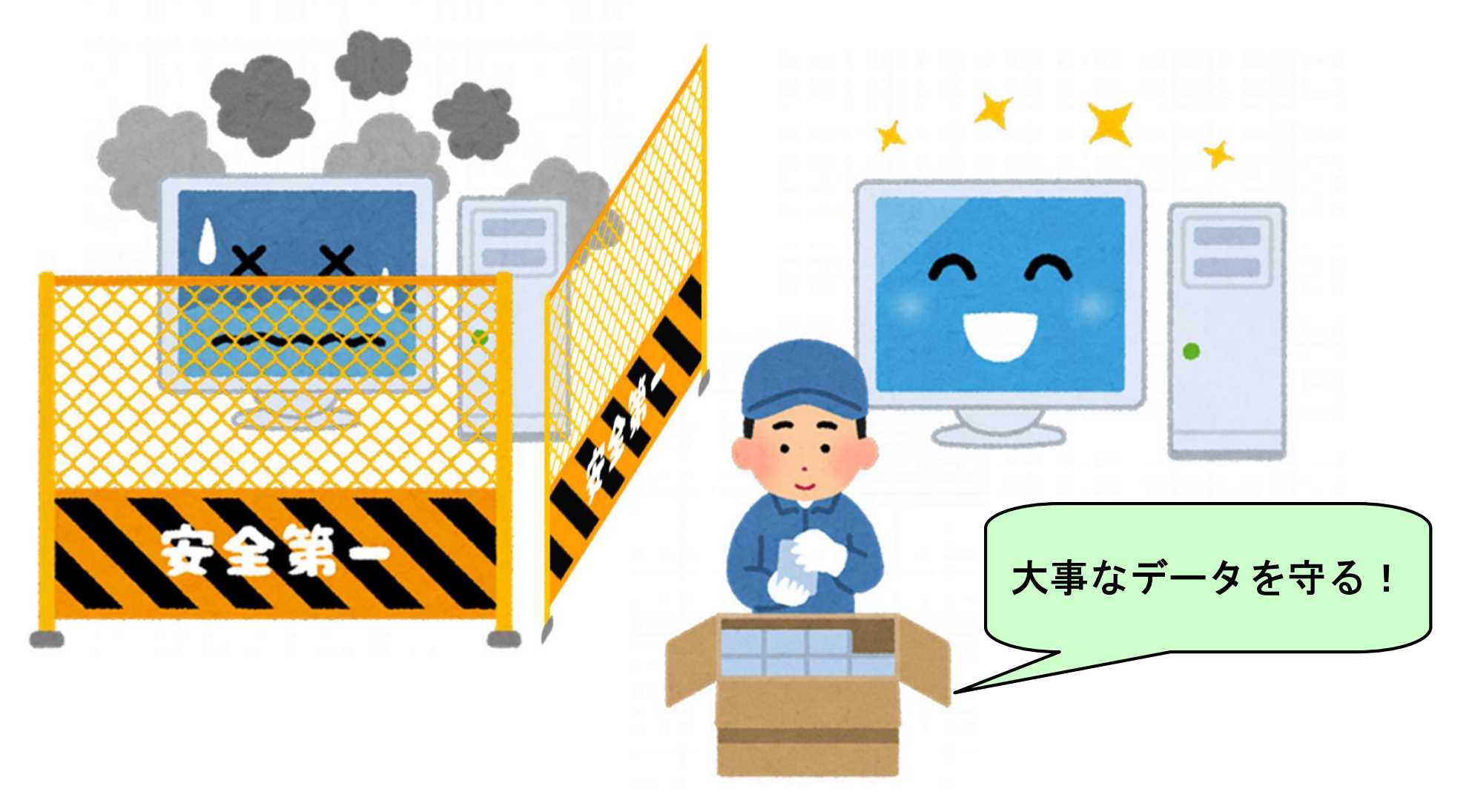

## スプリットブレインとSTONITH

- STONITH機能の目的
  - ・スプリットブレイン対策(排他制御) ⇒ データ破損の防止
  - ・制御不能な故障ノードの強制停止 ⇒ サービス継続性の向上
- Red Hatでは、STONITH機能の利用は必須であり、
   機能を無効化したものやフェンシングの設定を行っていないクラ
   スタノードがある場合はサポートしないと明記されています。
  - クラスタのプロパティ stonith-enabled=true
    - ・デフォルト設定でtrueのため、意図的に無効化しなければ問題ない。
  - Support Policies for RHEL High Availability Clusters General Requirements for Fencing/STONITH
  - <u>https://access.redhat.com/articles/2881341</u>

## Pacemakerを試すには

### Pacemakerを試すには

- STONITH機能を含めた確認までしないと 「試した」と言えません。
- •これらを準備するのは、少し手間がかかります。

### ベアメタルで試すには

- ベアメタルサーバでは、NWやIPMIの設定まで必要。
  - IPMI···Intelligent Platform Management Interface
  - OSとは独立して機能する、マシンを管理するための規格。
  - •この規格に沿って、各サーバーメーカーが機能を用意しています。

| 企業   | 実装名                                              |
|------|--------------------------------------------------|
| Dell | Integrated Dell Remote Access Controller (iDRAC) |
| HPE  | HPE Integrated Lights Out - iLO                  |
| 富士通  | integrated Remote Management Controller (iRMC)   |

・フェンスエージェント fence\_ipmilan を使用します

<u>https://github.com/ClusterLabs/fence-agents/blob/main/agents/ipmilan/fence ipmilan.py</u>

### vSphere環境で試すには

• VMware vSphere環境では、仮想マシンからvCenterに

フェンシングリクエストを送れるよう設定が必要。

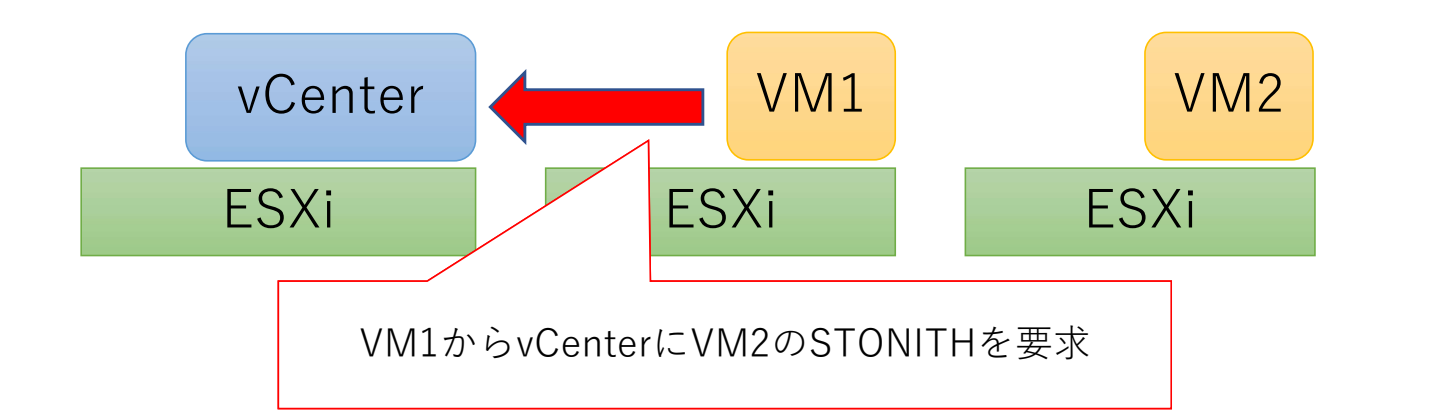

- ・vCenterにSTONITH用の権限を設定したユーザーなどの 認証・認可設定が必要になります。
- フェンスエージェントの例:fence\_vmware\_rest

<sup>• &</sup>lt;a href="https://github.com/ClusterLabs/fence-agents/blob/main/agents/vmware-rest/fence-vmware-rest.py">https://github.com/ClusterLabs/fence-agents/blob/main/agents/vmware-rest/fence-vmware-rest.py</a>

### Pacemakerを試すには

- •どちらも手軽に試すには少し面倒。
  - 各設定のほか、RHELならHigh Availability Add-Onの購入も 必要です。
- そこでクラウドで試してみましょう!
- •ここではMicrosoft Azureを使用し、以下の代表的なエー ジェントを使用した構成を作成します。
  - azure-lb
  - fence\_azure\_arm

# Microsoft Azure で Pacemakerを試してみよう

### AzureでPacemakerを動作させるには

- ・以下の流れで説明します
  - ・仮想マシン
  - •カスタムロール
  - 内部ロードバランサー
  - •SNAT用のパブリックロードバランサー
  - Pacemakerの設定
  - クラスタリソースの設定

仮想マシン作成

- 試験用の仮想マシンを作成します。
- ・基本的な設定はチュートリアルに沿って作成します。
  - ・クイックスタート:Azure portal で Linux 仮想マシンを作成する

<u>https://learn.microsoft.com/ja-jp/azure/virtual-machines/linux/quick-create-portal?tabs=ubuntu</u>

- OSはRed Hat Enterprise Linux 9.2を使います。
- ・特定の設定が必要なものを次ページ以降に記載します。

### 仮想マシン作成 イメージの選び方

- ・仮想マシンには従量課金イメージを使用します。
- High Availability Add-Onを使う場合、
   Azure Marketplaceで「HA add-on」が含まれるものを
   選択します。
  - Azure Marketplace
    - <u>https://azuremarketplace.microsoft.com/en-us/home</u>

| Hicrosoft Azure Marketplace    | More 🗸                                                                              | Search Marketpla                                                                  | ce                                                                           | red hat ha                                                                   | 」で梌宏 |
|--------------------------------|-------------------------------------------------------------------------------------|-----------------------------------------------------------------------------------|------------------------------------------------------------------------------|------------------------------------------------------------------------------|------|
| Browse apps                    | Trials Op                                                                           | erating System Publish                                                            | er All                                                                       |                                                                              |      |
| Al + Machine Learning          | All results                                                                         |                                                                                   | 1                                                                            |                                                                              |      |
| Blockchain                     | Red Hat                                                                             | ed Hat                                                                            | <b>_</b>                                                                     | <b>.</b>                                                                     |      |
| Containers                     | Red Hat Enterprise Linux-<br>SAP, HA, Update Services                               | Red Hat Enterprise Linux<br>with HA add-on                                        | SQL Server 2019 on RHEL<br>HA-8.6                                            | SQL Server 2022 on RHEL<br>HA-8.6                                            |      |
| Databases<br>Developer Tools   | By Red Hat Inc<br>Red Hat Enterprise Linux for SAP<br>with HA and Update Services - | By Red Hat Inc<br>Red Hat Enterprise Linux images<br>that have access to the High | By Microsoft<br>SQL Server 2019 images on Red<br>Hat Enterprise Linux HA 8.6 | By Microsoft<br>SQL Server 2022 images on Red<br>Hat Enterprise Linux HA 8.6 |      |
| DevOps<br>Identity             | Pay-As-You-Go Premium Images                                                        | Availability add-on                                                               |                                                                              |                                                                              |      |
| Integration                    |                                                                                     |                                                                                   |                                                                              |                                                                              |      |
| ।T & Management Tools<br>Media | Get it now 🛇                                                                        | Get it now                                                                        | Get it now 🛇                                                                 | Get it now                                                                   | 20   |

### 仮想マシン作成 マネージドIDの設定

- ・仮想マシンのシステム割り当てマネージドIDを有効化します。
- •この設定はフェンスエージェント fence\_azure\_arm で

利用します。

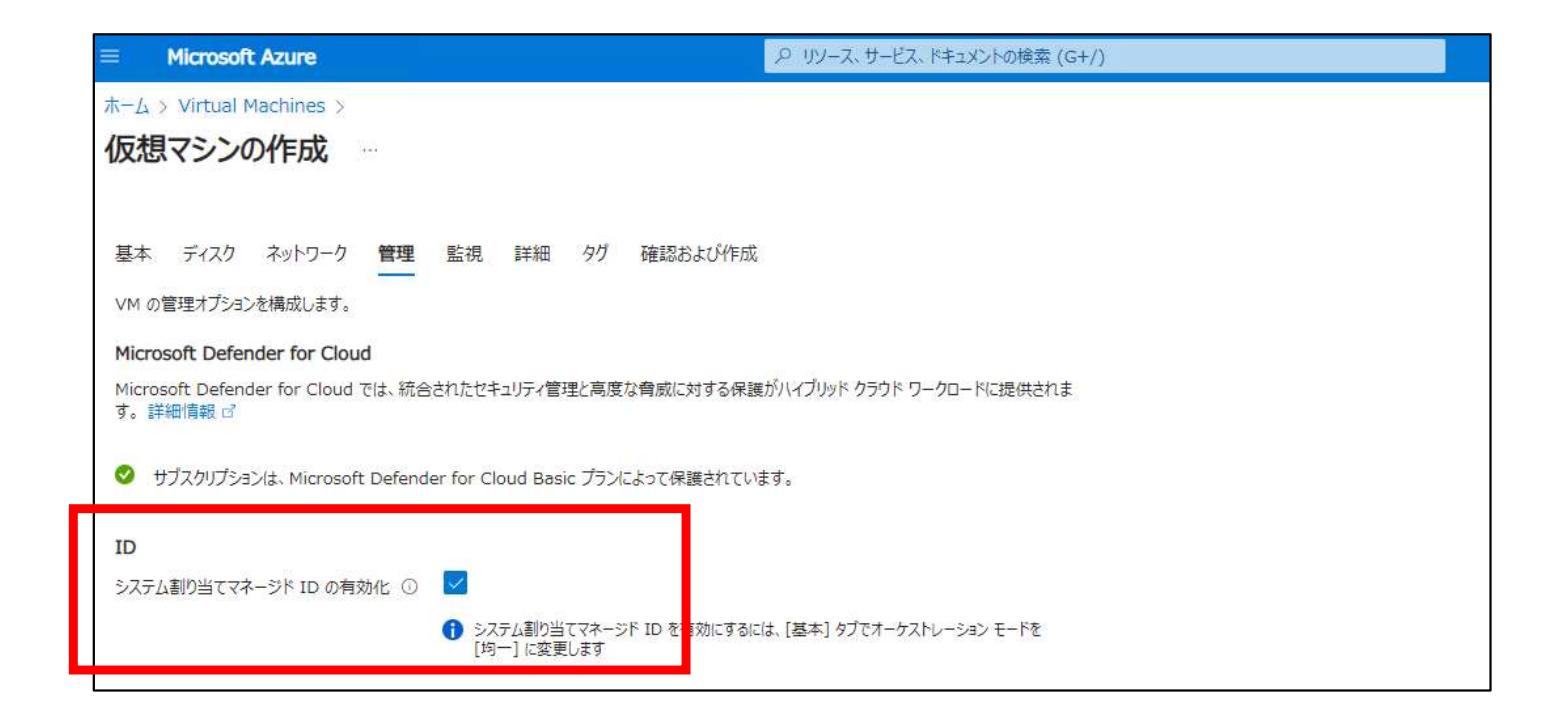

ここまでの構成

- ・以下のような構成を準備します。
- アクセス確認用クライアントサーバは、Pacemakerによって 付与する仮想IPへアクセス確認するために用意します。
   そのためイメージに制約はありません。

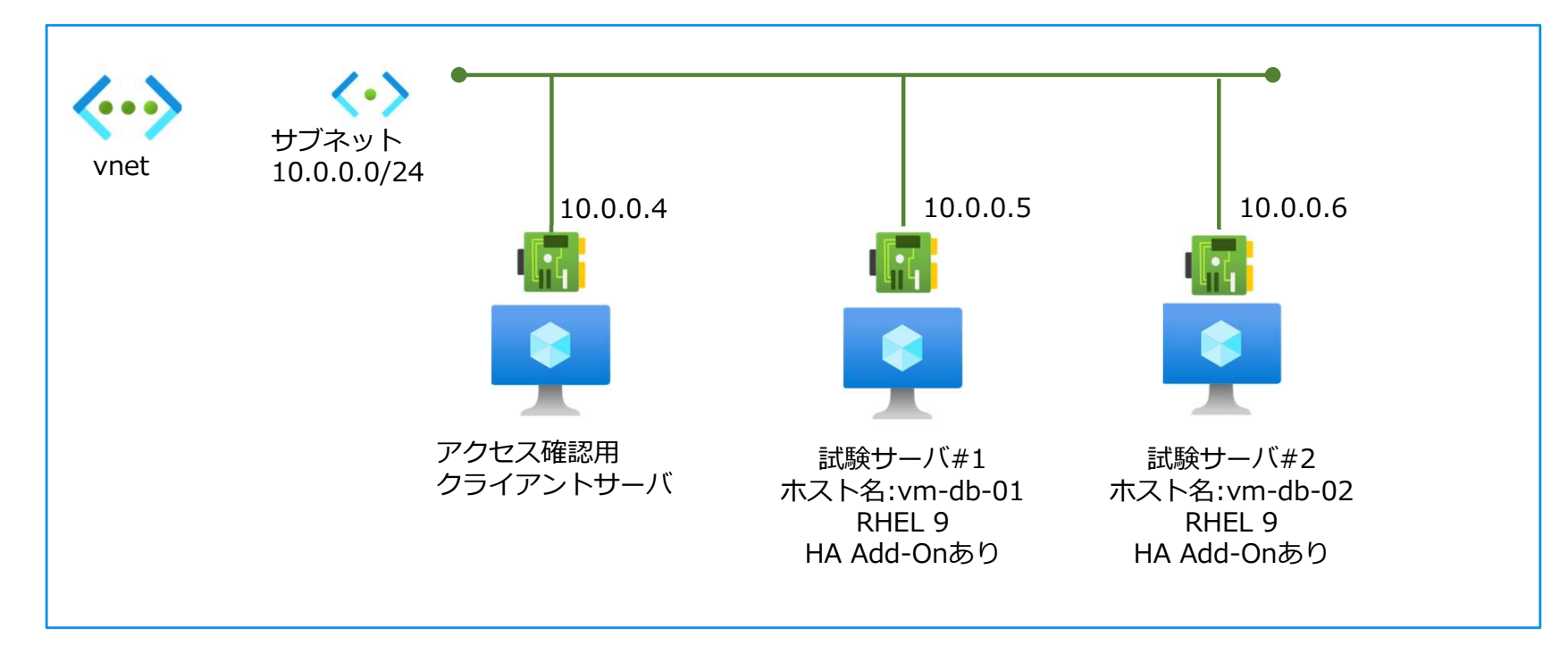

### Pacemakerをインストール

### Pacemakerに使用するパッケージをインストールします。

#### インストール ■両サーバで

\$ sudo dnf install -y pcs pacemaker fence-agents-azure-arm nmap-ncat resource-agents-cloud

### インストールされたフェンスエージェント fence\_azure\_armの確認 ■両サーバで

\$ which fence\_azure\_arm
/usr/sbin/fence\_azure\_arm

# fence用ロールの作成

### fence\_azure\_armがまだ使えない

・この時点では、試験サーバからfence\_azure\_armコマンド を実施しても、認証が通らずに失敗します。

[vm-db-01]\$ fence\_azure\_arm --msi --action=list ※--msi は認証にマネージドIDを使用するフラグ --action=list は操作対象のVMの一覧を表示するアクション

2024-02-13 08:25:22.229 ERROR: Failed: (AuthorizationFailed) The client '2ea · · · f2' with object id '2ea · · · f2' does not have authorization to perform action 'Microsoft.Compute/virtualMachines/read' over scope '/subscriptions/4a · · · d3/resourceGroups/rg-ha-test-001/providers/Microsoft.Compute' · · · 省略 · · ·

### カスタムロールを作成する

- ・これは標準ではAzure リソースへアクセスするための 許可権限が、マネージド ID にないためです。
- ・そこで以下の権限を設定した、fence\_azure\_arm用の カスタムロールを作成します。

| No. | Action                                            | 説明                                                         |
|-----|---------------------------------------------------|------------------------------------------------------------|
| 1   | Microsoft.Compute/*/read                          | 各種リソースの読み取りを許可する                                           |
| 2   | Microsoft.Compute/virtualMachines/powerOff/action | 仮想マシンを電源オフする。<br>仮想マシンの料金は引き続き課金される(ホストか<br>ら割り当て解除にならない)。 |
| 3   | Microsoft.Compute/virtualMachines/start/action    | 仮想マシンを起動する。                                                |

Azure リソース プロバイダーの操作 -> Microsoft.Compute

https://learn.microsoft.com/ja-jp/azure/role-based-access-control/resource-provider-operations#microsoftcompute

### jsonファイルの準備

・以下の形のjsonファイルを準備します。

{

}

```
"properties": {
   "roleName": "Linux Fence Agent Role test",
   "description": "Allows to power-off and start virtual machines with Pacemaker",
   "assignableScopes": [
       ],
   "permissions": [
       ł
          "actions": [
              "Microsoft.Compute/*/read",
              "Microsoft.Compute/virtualMachines/powerOff/action",
              "Microsoft.Compute/virtualMachines/start/action"
          ],
          "notActions": [],
          "dataActions": [],
          "notDataActions": []
```

## サブスクリプションにカスタムロール追加

・サブスクリプションの管理画面でアクセス制御(IAM)を選択し、「カスタムロールの追加」を選択します。

| ホーム > サブスクリプション > Azure subscription 1                                                                                                    |                                                                                                    |                                                                                                    |                                       |
|----------------------------------------------------------------------------------------------------|----------------------------------------------------------------------------------------------------|----------------------------------------------------------------------------------------------------|---------------------------------------|
| サブスクリプション «                                                                                                    | الا Azure subscription العرز المرتبة Azure subscription 1                                                                                                    | アクセス制御 (IAM) ☆ …                                                                                                    |                                       |
| ┼ 追加 📋 ポリシーの管理 ・・・                                                                                                    |                                                                                                    | + 追加 👱 ロール割り当てのダウンロード ミミ 列の編集                                                                                                    |                                       |
| <ul> <li>ウ サブスクリプション == グローバルなフィルター</li> <li>自分の役割 == すべて</li> <li>状態 == すべて</li> <li>*マ フィルターの追加</li> <li>サブスクリプション名 ↑↓</li> <li>Azure subscription 1 ***</li> </ul> | <ul> <li>↑ 概要</li> <li>■ アクティビティ ログ</li> <li>№ アクセス制御 (IAM)</li> <li>◆ タグ</li> <li>◆ 月期の診断と解決</li> <li>◎ セキュリティ</li> <li>◆ イベント</li> <li>コスト管理</li> <li>▲ コスト分析</li> <li>⑤ コストのアラート</li> </ul> | アクセスの確認       ロールの割り当て       役割       拒否の割         マイアクセス<br>このリソース       +       追加       ・       ロール割り当てのダウンロード         マイアグ       ロールの割り当ての追加       の割り当て       役割         アクセスの確<br>ユーザー、グル       大写ム       ロールの追加       の割り当て       役割         アクセス       アクセスの確認       スタム       ロールの追加       の割り当て       役割         アクセス       アクセスの確認       マイアクセスの確認       ユーザー、グループ、サービス       ブリンシパル、マネージド | ■目 列の編集 ()<br>拒否の割り当て<br>ID がこのリソースに対 |
|                                                                                                    |                                                                                                    | アクセスの確認                                                                                                    |                                       |

### 用意したjsonファイルの読み込み

- ・作成画面に変わるので、用意したjsonファイルをアップロードして 読み込みます。
- ・正常に読み込まれれば、通知と共に入力欄にjsonの値が入力され ます。これによりカスタムロールを作成します。

| ホーム > サブスクリプション<br>カスタム ロールを | > Azure subscription 1   アクセス制御 (IAM) ><br>作成する …             | 通知                                             | ×       |
|------------------------------|---------------------------------------------------------------|------------------------------------------------|---------|
|                              |                                                               | アクティビティ ログのその他のイベント→                           | すべて無視 🗸 |
| 基本 アクセス許可                    | 割り当て可能なスコープ JSON 確認と作成                                        | ✓ ファイルの検証<br>有効な JSON コンテンツ                    | ×       |
| Azure リソースのカスタム ロー           | ルを作成するには、基本情報をいくつか入力します。詳細情報を見るご                              |                                                | 数秒前     |
| カスタムロール名 * 🕜                 | Linux Fence Agent Role test                                   | 📀 Linux-fenceagent-custom-role.json のアップロードの完了 | ×       |
| 説明                           | Allows to power-off and start virtual machines with Pacemaker | 682 B   "ストリーミング アップロード"                       | 数秒前     |
| ベースラインのアクセス許可                | ○ ○ ロールを複製します ○ 最初から始める ● JSON から開始                           |                                                |         |
| ファイル *                       | "Linux-fenceagent-custom-role.json"                           |                                                |         |

### カスタムロール作成の確認

- •正常に作成されると通知が表示されます。
- 通知の通り、各リソースで実際に設定可能になるのは数分の
   待機が必要です。

ホーム > サブスクリプション > Azure subscription 1 | アクセス制御 (IAM) >

カスタム ロールを作成する

OK

カスタム ロール "Linux Fence Agent Role test" が正常に作成されました。システムがすべての場所でロールを表示するのに数分かかる場合があります。

•VMのアクセス制御(IAM)の役割タブの画面で、

作成したカスタムロールが表示されることを確認します。

| $\pi$ - $\Delta$ > Virtual Machines > vm-db | -01 |                                              |                                                                                           |
|---------------------------------------------|-----|----------------------------------------------|-------------------------------------------------------------------------------------------|
| Virtual Machines                            | «   | ペ vm-db-01   アクセス<br><sup>仮想マシン</sup>        | (IAM) ☆ …                                                                                 |
| +作成 ∨                                       |     | ▶ 検索 《                                       | + 追加 🗸 🞍 ロール割り当てのダウンロード 🗉 列の編集 🕐 最新の情報に更新 📔 🗙 削除 📗 🔗 フィードバック                              |
| 任意のフィールドのフィルター<br>名前 ↑↓                     |     | <ul> <li>製 概要</li> <li>アクティビティ ログ</li> </ul> | アクセスの確認 ロールの割り当て 役割 拒否の割り当て 従来の管理者                                                        |
| 💶 vm-db-01                                  |     | 8 アクセス制御 (IAM)                               | ロールの定義は、アクセス許可のコレクションです。組み込みロールを使用するか、カスタム ロールを作成することができます。詳細情報を見る ご                      |
| 🖳 vm-db-02                                  |     | 47                                           | すべて 職務ロール 特権管理者ロール                                                                        |
| 📮 vm-db-03                                  |     | ★ 問題の診断と解決                                   |                                                                                           |
| 🖳 vm-db-04                                  |     | 接続                                           | P Fence ↓ カスタムロール名で快楽                                                                     |
|                                             |     | ∅ 接続                                         | □ 名前 ↑↓     説明 ↑↓                                                                         |
|                                             |     | ✓ Bastion                                    | Linux Fence Agent Role test Allows to power-off and start virtual machines with Pacemaker |
|                                             |     | ネットワーク                                       | 検索結果:1-1/1件。                                                                              |

・VMで、「ロールの割り当てを追加」を実施します。

| Ym-db-01   アクセス制御 (IAM) ☆ …<br><sup>仮想マシン</sup> |                                                                      |  |  |
|-------------------------------------------------|----------------------------------------------------------------------|--|--|
| ▶ 検索 《                                          | 🕂 追加 🗸 🛓 ロール割り当てのダウンロード 🗉 列の編集 ไ 最新の情報に更新 📗 🗙 削除 📗 🛜 フィードバック         |  |  |
| 📮 概要 🔨                                          | ロールの割り当ての追加                                                          |  |  |
| アクティビティ ログ                                      | 共同管理者の追加                                                             |  |  |
| 8 アクセス制御 (IAM)                                  | ロールの定義は、アクセス許可のコレクションです。組み込みロールを使用するか、カスタム ロールを作成することができます。詳細情報を見る 🕫 |  |  |
| ダ タヴ                                            | すべて 職務ロール 特権管理者ロール                                                   |  |  |
| 🗙 問題の診断と解決                                      |                                                                      |  |  |
| 接続                                              | P Fence     ×     種類:すべて     カテゴリ:すべて                                |  |  |

・追加画面に移動するので、次のように設定します。

- ロールタブでは作成したロールを選択します。
- ・メンバータブではマネージドIDを使用し、クラスタに組み込む

VMを選択します。

| □ール メンバー・ 条件 レビューと割り当て       □ール メンバー・ 条件 レビューと割り当て         □ール メンバー・ 条件 レビューと割り当て       □ール メンバー・ 条件 レビューと割り当て         □ール メンバー・ 条件 レビューと割り当て       □ール メンバー・ 条件 レビューと割り当て         □ール メンバー・ 条件 レビューと割り当て       □ール メンバー・ 条件 レビューと割り当て         □ール メンバー・ 条件 レビューと割り当て       □ール メンバー・ 条件 レビューと割り当て         □ール メンバー・ 条件 レビューと割り当て       □ール メンバー・ 条件 レビューと割り当て         □ール メンバー・ 条件 レビューと割り当て       □ール メンバー・ 条件 レビューと割り当て         □ール メンバー・ 条件 レビューと割り当て       □ール メンバー・ 条件 レビューと割り当て         □ール メンバー・ 条件 レビューと割り当て       □ール メンバー・ 条件 レビューと割り当て         □ール メンバー・ 条件 レビューと割り当て       □ール メンバー・ 条件 レビューと割り当て         □ール メンバー・ 条件 レビューと割り当て       □ール メンバー・ (シェーと割り当て         □ール メンバー・ ※ (小 パーム)       □ール メンバー・ (シェーン)         □ール メンバー・ (シーン)       □ール メンバー・ (シーン)         □ール (ロール)       □ール (ロール)         □ール (ロール)       □ール (ロール)         □ール (ロール)       □ール (ロール)         □ール (ロール)       □ール (ロール)         □ール (ロール)       □ール (ロール)         □ール (ロール)       □ール (ロール)         □ール (ロール)       □ール (ロール)         □ール (ロール)       □ール (ロール)         □ール (ロール)       □ール (ロール)         □ール (ロール)       □ール (ロール)         □ール (ロール)       □ール (ロール)         □ール (ロール)       □ール (ロール)                                                                                                    | ホーム ><br>ロールの割り当ての追加 …                                                                                                    | ホーム ><br>ロールの割り当ての追加 …                                                                                                    | マネージド ID の選択 ×  ▲ ABAC の状態により、一部の結果が非表示になる可能性があります。                                                                                                    |
|----------------------------------------------------------------------------------------------------|----------------------------------------------------------------------------------------------------|----------------------------------------------------------------------------------------------------|----------------------------------------------------------------------------------------------------|
| Linux Fence Agent … Allows to power-off and start virtual machines … CustomRole<br>検索結果: 1 - 1 / 1 作。<br>Ali オブジェクト ID<br>ジンパーが選択されていません<br>Description<br>(wm-db-01<br>/subscriptions/<br>(wm-db-02<br>/subscriptions/<br>(wm-db-02)<br>/subscriptions/<br>(wm-db-02)<br>/sub | ロール       メンバー       条件       レビューと割り当て         ロールの定義は、アクセス許可のコレクションです。組み込みロールを使用するか、カスタム ロールを作成することができ。         職務ロール       特権管理者ロール         仮想マシンを作成する権限など、職務に基づいた Azure リソースへのアクセス権を付与します。 $\rho$ fence       ×       種類: すべて       カテコリ: す         名前 ↑       説明 ↑↓       種類 ↑↓ | <ul> <li>ロール メンバー・ 条件 レビューと割り当て</li> <li>選択されたロール</li> <li>Linux Fence Agent Role test</li> <li>アクセスの割り当て先</li> <li>ユーザー、グループ、またはサービス ブリンシバル</li> <li>・ マネージド ID</li> <li>メンバー</li> <li>+ メンバーを選択する</li> </ul> | サブスクリプション★<br>Azure サブスクリプション 1<br>マネージド ID<br>仮想マシン (5)<br>選択 ○<br>名前で検索<br>Vm-db-03<br>/subscriptions/<br>Vm-db-03<br>/subscriptions/<br>Vm-db-03<br>/subscriptions/<br>/resourceGrou···· |
| 省略可能                                                                                                    | Linux Fence Agent … Allows to power-off and start virtual machines … CustomRole 検索結果: 1 - 1 / 1 件。                                                                                                    | 名前     オブジェクト ID       メンパーが選択されていません                                                                                                    | 選択したメンバー:<br>選択したメンバー:<br>vm-db-01<br>/subscriptions/<br>vm-db-02<br>/subscriptions/<br>/resourceGro… 削除                                                                                    |

VMのロールの割り当てタブで、指定したVMにロールが当たっていればfence\_azure\_armのリクエストが成功します。

| 名 vm-db-01   アクセス<br><sub>仮思マシン</sub> | (IAM) ☆ …                                      |                                            |                                         |
|---------------------------------------|------------------------------------------------|--------------------------------------------|-----------------------------------------|
|                                       | + 追加 🗸 🛓 ロール割り当てのダウンロード 🎫 列の編集 🜔               | 最新の情報に更新 📔 🗙 削除 📗 🛜 フィードノ                  |                                         |
| 📮 概要 🔷                                | アクセスの確認 ロールの知り出て 沿倉 指丕の創り出て                    | 従来の祭理者                                     |                                         |
| アクティビティ ログ                            |                                                | WA9641                                     |                                         |
| <sup>8</sup> 2 アクセス制御 (IAM)           | このサブスクリプションにおけるロール割り当ての数 ①                     | 物権あり ○ ○ ○ ○ ○ ○ ○ ○ ○ ○ ○ ○ ○ ○ ○ ○ ○ ○ ○ | 後のコマンド結果                                |
| 49                                    | 10 4000                                        |                                            |                                         |
| ★ 問題の診断と解決                            |                                                | 割り当てを表示する<br>しての一日と                        | o-01 ~]\$ tence_azure_armmsiaction=list |
| 接続                                    | _                                              | vm-db-                                     | -01,                                    |
| ∅ 接続                                  | すべて 職務権限(2) 特権あり                               |                                            |                                         |
| ✓ Bastion                             | 仮想マシンを作成して管理する権限など、職務に基づいた Azure リソースイ         | へのアクセス権を付与するロールの割り                         |                                         |
| ネットワーク                                | 夕 久前すたけ電子√−−−−−−−−−−−−−−−−−−−−−−−−−−−−−−−−−−−− | 1686 · 31 · 7 · 50/81 · 31                 |                                         |
| ◎ ネットワーク設定                            | - THINGONELY WOOKLA                            | depit : 9/1C total : 9/                    |                                         |
| ◆ 負荷分散                                | 2 個のアイテム                                       |                                            |                                         |
| アプリケーションのセキュリティ グルー<br>マ              | 名前                                             | 種類                                         |                                         |
|                                       | Linux Fence Agent Role test (2)                |                                            |                                         |
| × ホッド・ノーク マネーンヤー                      | vm-db-01<br>/subscriptions/                    | . 仮想マシン                                    |                                         |
| 10te                                  | vm-db-02                                       | 仮想マシン                                      |                                         |
| S 7120                                | /subscriptions/                                |                                            |                                         |

- ・同じ手順をもう一方のVMに対して実施します。
- ・ロールの割り当てが成功し、以下のようにクラスタを組む対象のVMがすべて表示されれば成功です。

◇すべてのVMにカスタムロールの割り当て設定後のコマンド例 [vm-db-01 ~]\$ fence\_azure\_arm --msi --action=list vm-db-01, vm-db-02,

35

# 内部ロードバランサーの作成
### 仮想IPに届かない?

- ・以下のように仮想マシンで仮想IPアドレスを(セカンダリアドレス として)設定したとします。
- しかしAzureでは、NICリソースにアドレスが割り振られていないこの状態では、クライアントサーバからのアクセスが仮想IPに届き

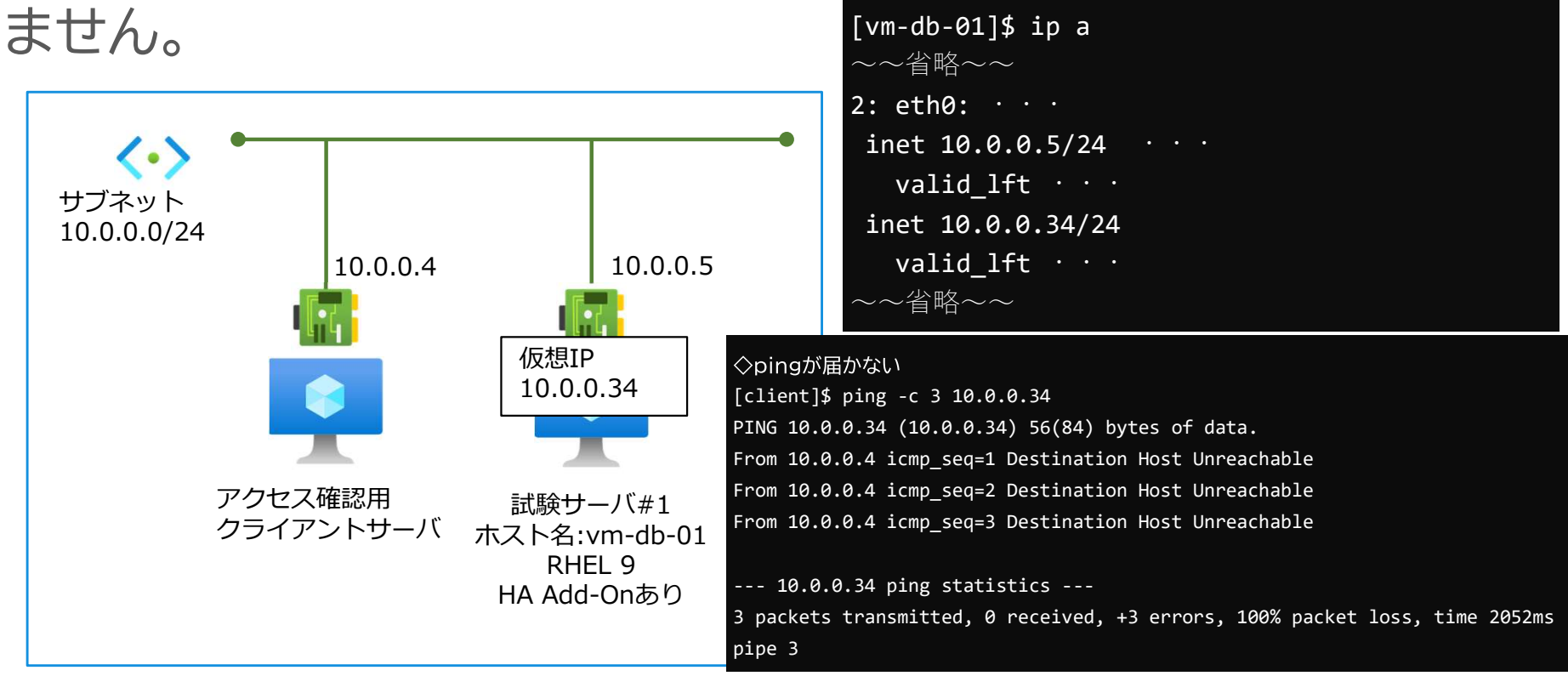

### 内部ロードバランサーを用意する

- ・以下のように内部ロードバランサーを追加します。
- これにより仮想IPアドレス宛てのアクセスが、ロードバランサーの設定したルールにより試験サーバへ割り振られることで、アクセスできるようになります。

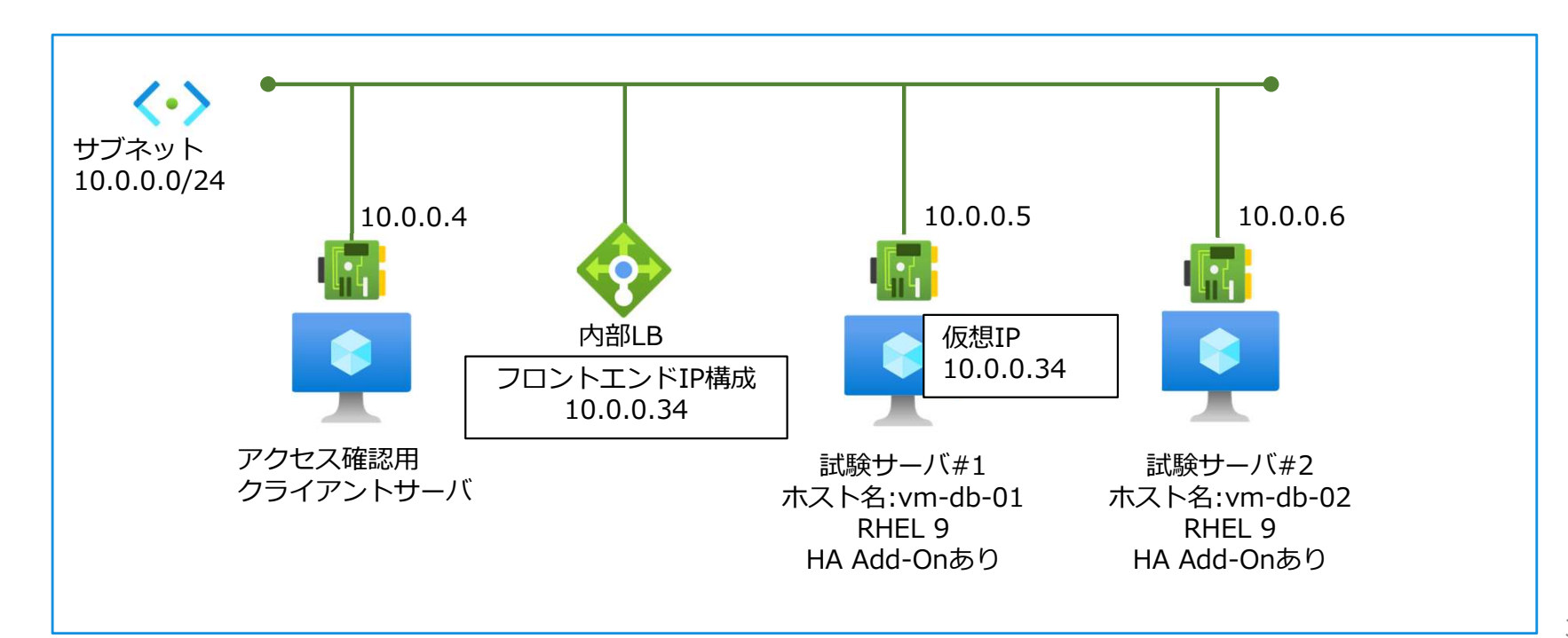

### 内部ロードバランサーの作成

- 内部ロードバランサーを作成します。
- ・基本的な設定はチュートリアルに沿って作成します。
  - クイック スタート:Azure portal を使用して VM の負荷を分散
     する内部ロード バランサーを作成する
    - <u>https://learn.microsoft.com/ja-jp/azure/load-balancer/quickstart-load-balancer-standard-internal-portal#create-load-balancer</u>
- ・特定の設定が必要なものを次ページ以降に記載します。

## 内部LB フロントエンド構成

・どのアドレスへのアクセ
 スを振り分けるか設定す
 る「フロントエンドIP構
 成」です。

ここではPacemakerによって仮想IPアドレスとして設定予定のアドレスを記載してます。

| フロントエンド IP 構成の追加                           | ×                    |
|--------------------------------------------|----------------------|
| 名前 *                                       |                      |
| Internal-LB-Frontend                       | <ul> <li></li> </ul> |
| 仮想ネットワーク<br>vm1-bastion-vnet<br>サブネット *    |                      |
| default (10.0.0/24)<br>割り当て<br>() 動的 () 静的 | $\sim$               |
| IP アドレス *<br>10.0.0.34                     | ~                    |
| 可用性ゾーン* ①<br>ゾーン冗長                         | ~                    |
| 追加                                         |                      |

## 内部LB 負荷分散規則 1

- アクセスの振り分けルー
   ルの設定です。
- 高可用性ポートのチェックボックスにチェックを入れます。
- これにより、TCP プロト コルと UDP プロトコル
   用のすべてのポートで負
   荷分散が有効になります。

| 其19万月次为5月9万月9月                                                                                                    | ×                                                                                                    |
|----------------------------------------------------------------------------------------------------|----------------------------------------------------------------------------------------------------|
| 負荷分散ルールでは、選択した IP アド<br>ックを、バックエンド プール インスタ<br>正常と見なすバックエンド インスタン                                                                                         | ドレスとボートの組み合わせに送信される着信トラフィ<br>タンスのグループ全体に分散します。正常性プローブが<br>々スのみが、新しいトラフィックを受信します。                                                                                                    |
| 名前 *                                                                                                    | Internal-LB-ha-rule-002                                                                                                    |
| IP バージョン*                                                                                                    | IPv4                                                                                                    |
|                                                                                                    | O IPv6                                                                                                    |
| フロントエンドルアドレス*①                                                                                                    | Internal-LB-Frontend (10.0.0.34)                                                                                                    |
| バックエンドプール* ①                                                                                                    | Internal-LB-Backend-pool-002                                                                                                    |
| 高可用性ポート①                                                                                                    |                                                                                                    |
| 止常性ノローノ*()                                                                                                    | 既存のノローノはめりません 🔨                                                                                                    |
|                                                                                                    |                                                                                                    |
| <ol> <li>正常性プローブは、バックエンド<br/>す。正常性プローブがバックエン<br/>ブが再び成功するまで、そのバッ</li> </ol>                                                                               | ・プール インスタンスの状態を確認するために使用されま<br>・ドインスタンスから応答を取得できない場合、正常性プロー<br>・クエンド インスタンスに新しい接続は送信されません。                                                                                                    |
| <ul> <li>正常性プローブは、バックエンド<br/>す。正常性プローブがバックエン<br/>ブが再び成功するまで、そのバッ</li> <li>名前*</li> </ul>                                                                  | ジールインスタンスの状態を確認するために使用されま<br>ドインスタンスから応答を取得できない場合、正常性ブロー<br>ウエンドインスタンスに新しい接続は送信されません。<br>Internal-LB-ha-probe-002                                                                                     |
| <ol> <li>正常性プローブは、バックエンド<br/>す。正常性プローブがバックエン<br/>ブが再び成功するまで、そのバッ</li> <li>名前*</li> <li>プロトコル*</li> </ol>                                                  | ・ブールインスタンスの状態を確認するために使用されま<br>ドインスタンスから応答を取得できない場合、正常性ブロー<br>ウエンドインスタンスに新しい接続は送信されません。                                                                                                    |
| <ol> <li>正常性プローブは、バックエンド<br/>す。正常性プローブがバックエン<br/>ブが再び成功するまで、そのバッ</li> <li>名前*</li> <li>プロトコル*</li> <li>ポート*①</li> </ol>                                   | <ul> <li>ブールインスタンスの状態を確認するために使用されま<br/>ドインスタンスから応答を取得できない場合、正常性プロー<br/>クエンドインスタンスに新しい接続は送信されません。</li> <li>Internal-LB-ha-probe-002</li> <li>TCP く</li> <li>60000 \$</li> </ul>                        |
| <ol> <li>正常性プローブは、バックエンド<br/>す。正常性プローブがバックエン<br/>ブが再び成功するまで、そのバッ</li> <li>名前*</li> <li>プロトコル*</li> <li>ポート*①</li> <li>間隔(秒)*①</li> </ol>                  | <ul> <li>ブールインスタンスの状態を確認するために使用されま<br/>ドインスタンスから応答を取得できない場合、正常性ブロー<br/>クケエンドインスタンスに新しい接続は送信されません。</li> <li>Internal-LB-ha-probe-002</li> <li>TCP 〜</li> <li>60000 </li> <li>5</li> </ul>              |
| <ul> <li>① 正常性プローブは、バックエンド<br/>す。正常性プローブがバックエン<br/>ブが再び成功するまで、そのバッ</li> <li>名前*</li> <li>プロトコル*</li> <li>ポート*①</li> <li>間隔(秒)*①</li> <li>使用者*①</li> </ul> | <ul> <li>ブールインスタンスの状態を確認するために使用されま<br/>ドインスタンスから応答を取得できない場合、正常性プロー<br/>クエンドインスタンスに新しい接続は送信されません。</li> <li>Internal-LB-ha-probe-002</li> <li>TCP ~</li> <li>60000 章</li> <li>5</li> <li>未使用</li> </ul> |

## 内部LB 負荷分散規則 2

・正常性プローブの設定で、 port 60000にプロー ブを送るよう設定します。

この値はリソースエー
 ジェント azure-lb で
 使用します。

| 正常と見なすバックエンド インスタン                                                                                                    | スのみが、新しいトラフィックを受信します                                                                                                    | •                                               |
|----------------------------------------------------------------------------------------------------|----------------------------------------------------------------------------------------------------|-------------------------------------------------|
| 名前 *                                                                                                    | Internal-LB-ha-rule-002                                                                                                    | *                                               |
| IP バージョン*                                                                                                    | O IPv4                                                                                                    |                                                 |
|                                                                                                    | O IPv6                                                                                                    |                                                 |
| フロントエンド IP アドレス * ①                                                                                                    | Internal-LB-Frontend (10.0.0,34)                                                                                                    | $\sim$                                          |
| バックエンドプール * ①                                                                                                    | Internal-LB-Backend-pool-002                                                                                                    | $\sim$                                          |
| 高可用性ポート①                                                                                                    | <b>~</b>                                                                                                    |                                                 |
| 正常性プローブ * ①                                                                                                    | 既存のプローブはありません<br>新規作成                                                                                                    | $\sim$                                          |
|                                                                                                    |                                                                                                    |                                                 |
| <ol> <li>正常性プローブは、バックエンド<br/>す。正常性プローブがバックエン<br/>ブが再び成功するまで、そのバッ</li> </ol>                                                              | ・ブールインスタンスの状態を確認するために使<br>・ドインスタンスから応答を取得できない場合、I<br>・クエンドインスタンスに新しい接続は送信される                                                                                             | 用されま<br>E常性プロー<br>ません。                          |
| <ol> <li>正常性プローブは、バックエンド<br/>す。正常性プローブがバックエン<br/>ブが再び成功するまで、そのバッ</li> <li>名前*</li> </ol>                                                 | ドブール インスタンスの状態を確認するために使<br>ドインスタンスから応答を取得できない場合、I<br>クエンド インスタンスに新しい接続は送信される<br>Internal-LB-ha-probe-002                                                                 | 用されま<br>E常性ブロー<br>ません。                          |
| <ol> <li>正常性プローブは、バックエンド<br/>す。正常性プローブがバックエン<br/>ブが再び成功するまで、そのバッ</li> <li>名前*</li> <li>プロトコル*</li> </ol>                                 | ドブール インスタンスの状態を確認するために使<br>ッド インスタンスから応答を取得できない場合、I<br>ックエンド インスタンスに新しい接続は送信されま<br>Internal-LB-ha-probe-002<br>TCP                                                       | 用されま<br>E常性ブロー<br>ません。<br>                      |
| <ol> <li>正常性プローブは、バックエンド<br/>す。正常性プローブがバックエン<br/>ブが再び成功するまで、そのバッ</li> <li>名前*</li> <li>プロトコル*</li> <li>ポート*①</li> </ol>                  | ドブール インスタンスの状態を確認するために使<br>ドインスタンスから応答を取得できない場合、I<br>ックエンド インスタンスに新しい接続は送信される<br>Internal-LB-ha-probe-002<br>TCP<br>60000                                                | 用されま<br>E常性プロー<br>ません。<br>、<br>、<br>、<br>、<br>、 |
| <ol> <li>正常性ブローブは、バックエンド<br/>す。正常性ブローブがバックエン<br/>ブが再び成功するまで、そのバッ</li> <li>名前*</li> <li>プロトコル*</li> <li>ポート*①</li> <li>間隔(秒)*①</li> </ol> | <ul> <li>ブールインスタンスの状態を確認するために使<br/>ドインスタンスから応答を取得できない場合、I<br/>クエンドインスタンスに新しい接続は送信される</li> <li>Internal-LB-ha-probe-002</li> <li>TCP</li> <li>60000</li> <li>5</li> </ul> | 用されま<br>E常性ブロー<br>ません。<br>                      |

### 内部LB 負荷分散規則 3

- •フローティングIPを有効します。
- •これで内部LBを作成します。

| セッション永続化 ①          | なし | ~ |
|---------------------|----|---|
| アイドルタイムアウト (分) * ①  | 30 |   |
| TCP リセットを有効にする      |    |   |
| フローティング IP を有効にする ① |    |   |
|                     |    |   |
|                     |    |   |
| 保存 キャンセル            |    |   |
|                     |    |   |

- Azure Load Balancer のフローティング IP の構成
  - <u>https://learn.microsoft.com/ja-jp/azure/load-balancer/load-balancer-floating-ip</u>

### firewalldの設定

• VM側のfirewalldが起動している場合、LBからの通信 を許可する必要があります。LBのIPアドレスを許可する 設定を行います。

LBからの通信をすべて許可 ■両サーバで

\$ firewall-cmd --get-active-zones
public
 interfaces: eth0

\$ sudo firewall-cmd --permanent --zone=public --add-rich-rule="rule family="ipv4" source address
="168.63.129.16/32" accept"

\$ sudo firewall-cmd --reload

### • IP アドレス 168.63.129.16 とは

- <u>https://learn.microsoft.com/ja-jp/azure/virtual-network/what-is-ip-address-168-63-129-16</u>
- VM がロード バランサー バックエンド プールの一部である場合、正常性プローブ通信を、168.63.129.16 から発信で きるようにする必要があります。既定のネットワーク セキュリティ グループの構成には、この通信を許可する規則があり ます。

# パブリックロードバランサー の作成

## fence\_azure\_armができない?

### ここまでの設定を行うと、fence\_azure\_armの通信が失 敗するようになります。

◇内部LBを設定後、通信ができなくなる例。verboseオプションを付けている。 [vm-db-01]# fence\_azure\_arm --verbose --msi --action=list

※このログを最後に、タイムアウトまで何も出力されない。

### 外部通信ができない?

- •これは「VMが内部LBのバックエンドプールに追加されると、外部と通信できなくなる」仕様のためです。
- ログの通り、management.azure.com ヘアクセスする必要がありますがこの通信が失敗します。
- Azure VM の送信接続 (SNAT) オプション まとめ
  - <u>https://jpaztech.github.io/blog/network/snat-options-for-azure-vm/</u>
- Azure での既定の送信アクセス
  - <u>https://learn.microsoft.com/ja-jp/azure/virtual-network/ip-services/default-outbound-access</u>
- ・送信接続での送信元ネットワークアドレス変換 (SNAT)を使用する
  - <u>https://learn.microsoft.com/ja-jp/azure/load-balancer/load-balancer-outbound-connections</u>

### パブリックロードバランサーを用意する

- 対策としていろいろな方法がありますが、ここではパブリック
   ロードバランサー(PublicLB)を追加します。
- PublicLBのフロントエンド IP アドレスから外部通信が行われます。

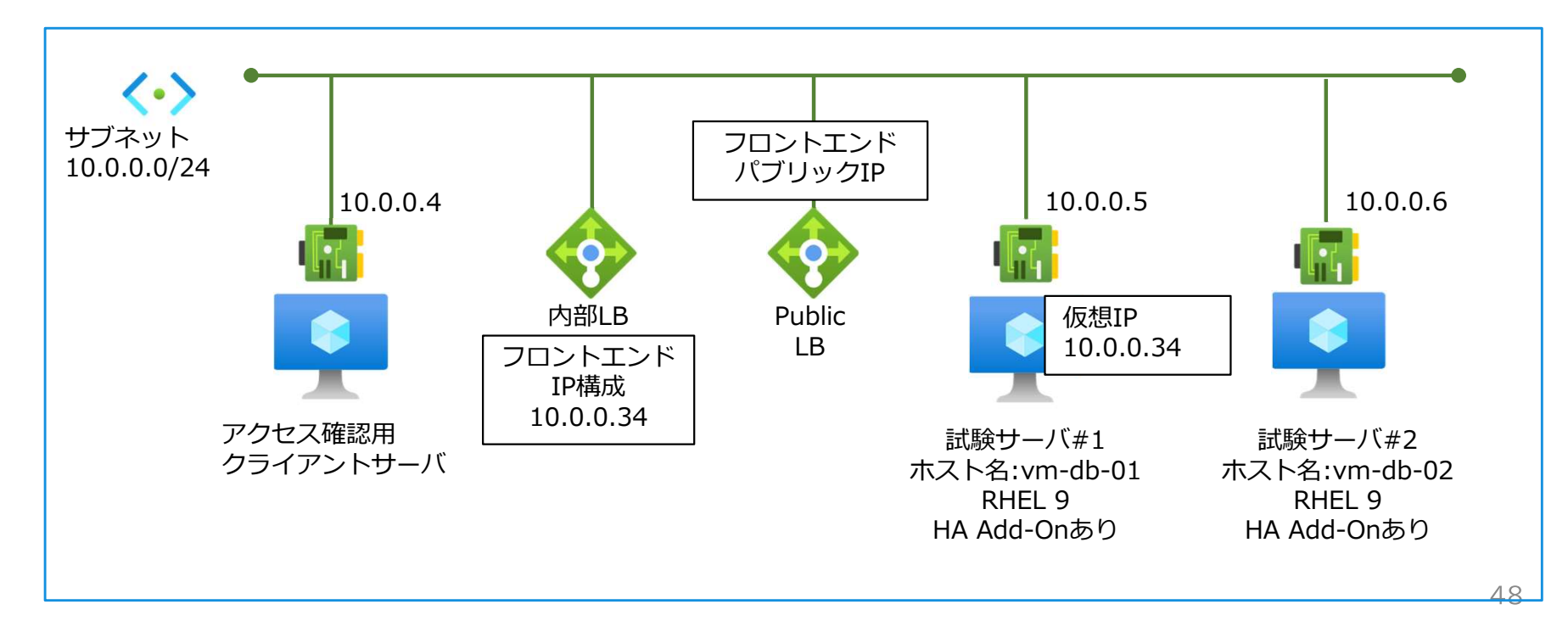

## PublicLBの作成

- PublicLBを作成します。
- ・基本的な設定はチュートリアルに沿って作成します。
  - クイック スタート:Azure portal を使用して、VM の負荷分散
     を行うパブリック ロード バランサーを作成する
  - <u>https://learn.microsoft.com/ja-jp/azure/load-balancer/quickstart-load-balancer-standard-public-portal#create-load-balancer</u>
- ・特定の設定が必要なものを次ページ以降に記載します。

## PublicLB フロントエンド構成

- 今回の利用方法では外部通信の出口としてのみ利用します。
- そのためパブリックIPアド
   レスの設定のみ行えば問題
   ありません。

| フロントエン                                                                                            | ド IP 構成の追加 ×                                                                                                    |  |  |  |  |  |  |  |  |  |
|---------------------------------------------------------------------------------------------------|----------------------------------------------------------------------------------------------------|--|--|--|--|--|--|--|--|--|
| 名前 *<br>PublicLB-Fronte                                                                           | end-001 🗸                                                                                                    |  |  |  |  |  |  |  |  |  |
|                                                                                                   | v6                                                                                                    |  |  |  |  |  |  |  |  |  |
| IP の種類<br><ol> <li>IP アドレス ()</li> </ol>                                                          | ) IP プレフィックス                                                                                                    |  |  |  |  |  |  |  |  |  |
| パブリック IP アドレス<br>パブリック IP アドレ:<br>新規作成                                                            | *<br>スの選択 〜                                                                                                    |  |  |  |  |  |  |  |  |  |
| パブリック IF                                                                                          | ・アドレスの追加                                                                                                    |  |  |  |  |  |  |  |  |  |
| 名前<br>SKU                                                                                         | Standard Basic                                                                                                    |  |  |  |  |  |  |  |  |  |
| レベル                                                                                               | ● 地域 ○ グローバル                                                                                                    |  |  |  |  |  |  |  |  |  |
| 静的 IP は、リソ<br>ときに割り当てら<br>されるときに解放<br>は、IP をリソース<br>に割り当てられ、<br>起動、または削除<br>れます。動的 IP<br>でのみ使用できま | 静的 IP は、リソースが作成される<br>ときに割り当てられ、リソースが削除<br>されるときに解放されます。動的 IP<br>は、IP をリソースに関連付けるとき<br>に割り当てられ、リソースを停止、再<br>起動、または削除したときに解放さ<br>れます。動的 IP は Basic SKU<br>での30倍用できます |  |  |  |  |  |  |  |  |  |
| 割り当て                                                                                              | ○ 動的 ● 静的                                                                                                    |  |  |  |  |  |  |  |  |  |
| 可用性ゾーン*                                                                                           | ゾーン冗長 🗸                                                                                                    |  |  |  |  |  |  |  |  |  |
| ルーティングの優<br>先順位 ①                                                                                 | <ul> <li>Microsoft ネットワーク <ul> <li>インターネット</li> </ul> </li> </ul>                                                                                                   |  |  |  |  |  |  |  |  |  |
| ок                                                                                                | +p>UU                                                                                                    |  |  |  |  |  |  |  |  |  |
| ゲートウェイロードバ                                                                                        | 554- 0                                                                                                    |  |  |  |  |  |  |  |  |  |

### PublicLB インバウンド規則は設定しない

### •インバウンド規則は何も設定しません。

| 基本                 | フロントエンド IP 構成                                                                                               | バックエンド プール      | インバウンド規則      | 送信規則      | タヴ    | 確認および作成          |  |  |  |  |  |  |
|--------------------|----------------------------------------------------------------------------------------------------|-----------------|---------------|-----------|-------|------------------|--|--|--|--|--|--|
| <b>負荷分</b><br>負荷分開 | <b>負荷分散規則</b><br>負荷分散ルールでは、選択した IP アドレスとボートの組み合わせに送信される着信トラフィックを、バックエンド プール インスタンスのグループ全体に分散<br>十 負荷分散規則の追加 |                 |               |           |       |                  |  |  |  |  |  |  |
| 名前                 | $\uparrow_{\downarrow}$                                                                                     | フロントエ           | ンド IP 構成 ↑↓   |           | バックコ  | <b>∟ンドプール</b> ↑↓ |  |  |  |  |  |  |
| 開始す                | るには規則を追加してください                                                                                              | λ               |               |           |       |                  |  |  |  |  |  |  |
| インパウ               | ンド NAT 規則では、選択し                                                                                             | こ 1月 アドレスとポートの組 | み合わせに送信される    | 差信トラフィックオ | を特定の化 | 反相マシンに転送します。     |  |  |  |  |  |  |
| + 1                | インハワンド NAT 規則では、選択した IP アドレスとホートの組み合わせに送信される者信トラフィックを特定の仮想マシンに転送します。<br>十 インバウンド NAT 規則の追加                  |                 |               |           |       |                  |  |  |  |  |  |  |
| 名前                 | ↑↓                                                                                                    |                 | フロントエンド IP 構成 | 2 ↑↓      |       | <b>サービス</b> ↑↓   |  |  |  |  |  |  |
| 開始す                | るには規則を追加してください                                                                                              | N .             |               |           |       |                  |  |  |  |  |  |  |
| -                  |                                                                                                    |                 |               |           |       |                  |  |  |  |  |  |  |

### PublicLB アウトバウンド規則

•アウトバウンド規則では前のタブで作成予定のアドレスな

### どを選択して組み合わせ、LBをデプロイします。

| アウトバウンド規則の追加 ×                                           | ポートの割り当て                                                                                                    |
|----------------------------------------------------------|----------------------------------------------------------------------------------------------------|
| 名前 *<br>PublicLB-Outbound-rule-001                       | Azure では、フロントエンド IP アドレスとバックエンド プール インスタンスの<br>数に基づいて、送信元ネットワーク アドレス変換 (SNAT) に使用される送<br>信ポートの数が自動的に割り当てられます。送信接続の詳細 ぱ |
| IP パージョン*                                                | ポートの割り当て ①                                                                                                    |
| <ul> <li>IPv4</li> <li>IPv6</li> </ul>                   | 送信ポートの数を手動で選択する                                                                                                    |
| 70ントェンド IP アドレス* ①                                       | 送信ポート                                                                                                    |
| 1 個が選択済み く                                               | · 選択基準 *                                                                                                    |
| אנכאסל                                                   | インスタンスごとのボート                                                                                                    |
| Отср                                                     | インスタンスごとのポート * ③                                                                                                    |
| O UDP                                                    | 10000 🗸                                                                                                    |
| アイドル タイムアウト (分) ①<br>                                    | 使用可能なフロントエンド ポート<br>64000                                                                                              |
| TCP リセット ①                                               | バックエンド インスタンスの最大数 ①                                                                                                    |
| <ul> <li>有効</li> <li>無効</li> </ul>                       | 6                                                                                                    |
| バックエンド ブール * ③<br>PublicLB-Backend-Pool-002 (2 個のインスタンス) | 追加                                                                                                    |

### PublicLB 設置後

- PublicLBのデプロイ後、VMから外部通信が可能になります。
- VMからfence\_azure\_armを実施して、VMの一覧が出る
   ことを確認します。

◇PublicLBのデプロイ後 [vm-db-01 ~]\$ fence\_azure\_arm --msi --action=list vm-db-01, vm-db-02,

# Pacemakerの構築

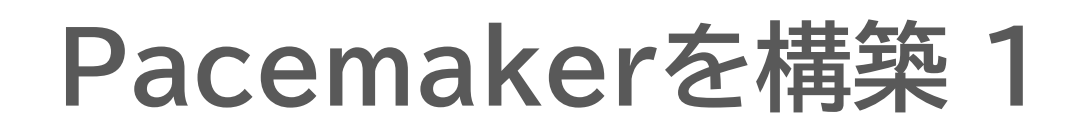

クラスタが利用するポートの許可 ■両サーバで

\$ sudo firewall-cmd --permanent --add-service=high-availability

\$ sudo firewall-cmd --add-service=high-availability

#### pcsdサービスの起動 ■両サーバで

\$ sudo systemctl enable pcsd.service --now

#### haclusterユーザのパスワード設定 ■両サーバで

\$ sudo passwd hacluster Changing password for user hacluster. New password: Retype new password: passwd: all authentication tokens updated successfully.

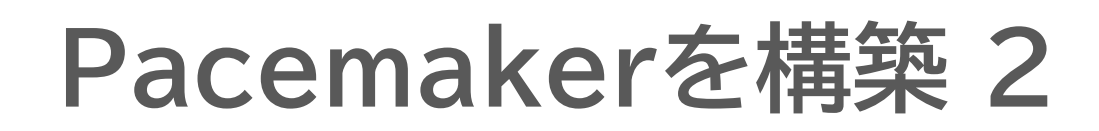

クラスタノードの認証設定 ■いずれか片方のノードで。例では#1で実施

[vm-db-01 ]\$ sudo pcs host auth vm-db-01 addr=10.0.0.5 vm-db-02 addr=10.0.0.6 Username: hacluster

**Password:** (先ほど設定したパスワードを入力)

vm-db-01 : Authorized

vm-db-02 : Authorized

クラスタの作成 ■上の認証設定を行ったノードで

[vm-db-01 ]\$ sudo pcs cluster setup DB\_Cluster vm-db-01 addr=10.0.0.5 vm-db-02 addr=10.0.0.6

Pacemakerの起動 ■上の認証設定を行ったノードで

[vm-db-01 ]\$ sudo pcs cluster start --all

# リソース設定の流れ

### リソース設定をpcsだけで行う場合

### • Red Hatのお作法に従いpcsで構築する際には、これらの pcsコマンドを一から作成しなければなりません。

# pcs resource defaults resource-stickiness=200

# pcs resource defaults migration-threshold=1

# pcs resource create filesystem1 ocf:heartbeat:Filesystem device="/dev/mapper/mpatha2" directory="/dbfp/pgdata" fstype="xfs"
force\_unmount="safe" op start timeout=60s on-fail=restart monitor timeout=60s interval=10s on-fail=restart stop timeout=60s on-fail=fence
# pcs resource create filesystem2 ocf:heartbeat:Filesystem device="/dev/mapper/mpatha3" directory="/dbfp/pgwal" fstype="xfs"

force\_unmount="safe" op start timeout=60s on-fail=restart monitor timeout=60s interval=10s on-fail=restart stop timeout=60s on-fail=fence

# pcs resource create filesystem3 ocf:heartbeat:Filesystem device="/dev/mapper/mpatha4" directory="/dbfp/pgarch" fstype="xfs"

force\_unmount="safe" op start timeout=60s on-fail=restart monitor timeout=60s interval=10s on-fail=restart stop timeout=60s on-fail=fence # pcs resource create ipaddr ocf:heartbeat:IPaddr2 ip="192.168.1.87" nic="ens4" cidr\_netmask="24" op start timeout=60s on-fail=restart monitor timeout=60s interval=10s on-fail=restart stop timeout=60s on-fail=fence

# pcs resource create pgsql ocf:linuxhajp:pgsql pgctl="/usr/pgsql-11/bin/pg\_ctl" psql="/usr/pgsql-11/bin/psql" pgdata="/dbfp/pgdata/data"
pgdba="postgres" pgport="5432" pgdb="template1" op start timeout=300s on-fail=restart monitor timeout=60s interval=10s on-fail=restart stop
timeout=300s on-fail=fence

# pcs resource group add pgsql-group filesystem1 filesystem2 filesystem3 ipaddr pgsql

# pcs resource create ping ocf:pacemaker:ping name="ping-status" host\_list="192.168.1.1" attempts="2" timeout="2" debug="true" op start timeout=60s on-fail=restart monitor timeout=60s interval=10s on-fail=restart stop timeout=60s on-fail=fence

# pcs resource clone ping

# pcs stonith create fence1-ipmilan fence\_ipmilan delay="10" pcmk\_host\_list="r81-1" ip="192.168.2.85" username="root" password="XXXXXX"
lanplus="1" ipmitool\_path="/usr/bin/ipmitool\_stub" op start timeout=60s on-fail=restart monitor timeout=60s interval=3600s on-fail=restart stop
timeout=60s on-fail=ignore

# pcs stonith create fence2-ipmilan fence\_ipmilan delay="0" pcmk\_host\_list="r81-2" ip="192.168.2.86" username="root" password="XXXXXX"
lanplus="1" ipmitool\_path="/usr/bin/ipmitool\_stub" op start timeout=60s on-fail=restart monitor timeout=60s interval=3600s on-fail=restart stop
timeout=60s on-fail=ignore

# pcs constraint location pgsql-group prefers r81-1=200

# pcs constraint location pgsql-group prefers r81-2=100

# pcs constraint location fence1-ipmilan avoids r81-1

# pcs constraint location fence2-ipmilan avoids r81-2

# pcs constraint location pgsql-group rule score=-INFINITY ping-status It 1 or not\_defined ping-status

# pcs constraint colocation add pgsql-group with ping-clone score=INFINITY

# pcs constraint order ping-clone then pgsql-group symmetrical=false

### ツール pm\_pcsgen 1

- Linux-HA Japan では、Excel形式の環境定義書からpcsコマンドを生成する pm\_pcsgen というツールを用意しています。
  - Linux-HA Japan の pm\_extra\_tools リリースノート
  - <u>https://github.com/linux-ha-japan/pm extra tools/releases</u>

#### # dnf install pm\_extra\_tools-1.5-1.el9.noarch.rpm

/usr/share/pm\_extra\_tools/pm\_pcsgen\_sample.xlsx にサンプルファイル があります。

|   | PR | IMITIVE            |        |          |                |           |          |                      |             |                                       |   |  |  |
|---|----|--------------------|--------|----------|----------------|-----------|----------|----------------------|-------------|---------------------------------------|---|--|--|
|   | P  | id                 |        | class    |                | provider  |          | type                 |             |                                       |   |  |  |
| # |    | リソースID class       |        | class    | lass           |           | provider |                      |             | 概要                                    |   |  |  |
|   |    | azure-lb-primary   |        | ocf      |                | heartbeat |          | azure-lb             |             | Azureロードバランサ応答                        | ٦ |  |  |
|   | A  | type               | name   |          | value          |           |          |                      |             |                                       |   |  |  |
| # |    | パラメータ種別            | 項目     |          | 設定内容           |           |          |                      |             | 概要                                    |   |  |  |
|   |    | options            | 60000  |          |                |           |          | 正常性プローブ要求に応答するポート番号。 |             |                                       |   |  |  |
|   |    |                    |        |          |                |           |          |                      |             | 内部ロードバランサ作成時に設定した正常性プローブ要求のポート番号と同一のも |   |  |  |
|   | 0  | type timeout inter |        | interval | terval on-fail |           |          | role                 | start-delay | Ī                                     |   |  |  |
| # |    | オペレーション            | タイムアウト | 値        | 監視間隔           |           | 障害時の     | 動作                   |             |                                       |   |  |  |
| 1 |    | start              | 20s    |          |                |           | restart  |                      |             |                                       | ٦ |  |  |
|   |    | monitor            | 20s    |          | 10s            |           | restart  |                      | このよ         | うなExcelを書いて、                          |   |  |  |
|   |    | stop               | 20s    |          |                |           | fence    |                      | 11.57       | コの三小ウバーキャー                            |   |  |  |
| 1 |    |                    |        |          |                |           |          |                      | リソー         | ・人の設定かぐさより。 🔤 🔤                       | _ |  |  |
|   |    |                    |        |          |                |           |          |                      |             | 59                                    |   |  |  |

### ツール pm\_pcsgen 2

 作成したExcelファイルをcsvで保存し、pm\_pcsgenを利用することで、pcsコマンドから クラスター設定ファイル(cib)を作成するところも自動で実施してくれます。Red Hatのお 作法に従いながら簡単に構築ができます。

| Γ | PRI | IMITIVE          |            |                     |             |             |         |                  |         |                                                                    |                     |  |  |  |
|---|-----|------------------|------------|---------------------|-------------|-------------|---------|------------------|---------|--------------------------------------------------------------------|---------------------|--|--|--|
|   | Р   | id -             |            | class               |             | provider    |         | type             |         |                                                                    |                     |  |  |  |
| * |     | リソースID           | class      |                     | provider    |             | vider t |                  |         | 概要                                                                 |                     |  |  |  |
|   |     | azure-lb-primary |            | imary oef           |             | hcartbeat a |         | azure-lb         |         | AnureLIードバランサ応答                                                    |                     |  |  |  |
|   | A   | type             | name       | 200 - C C C C C C C | value       |             |         |                  |         |                                                                    |                     |  |  |  |
| 4 |     | パラメータ種別 項目       |            |                     | 設定内容        |             |         |                  |         | 概要                                                                 |                     |  |  |  |
| L |     | options          | port 60010 |                     |             |             |         |                  |         | 正常性プローブ要求に応答するポート番号。<br>内部ロードバランサ作成時に設定した正常性プローブ要求のポート番号と同一のものを指定。 |                     |  |  |  |
| L |     |                  |            |                     |             |             |         |                  |         |                                                                    |                     |  |  |  |
|   | 0   | type             | timeout    |                     | interval    | on-fail ro  |         | role start-delay |         |                                                                    |                     |  |  |  |
| + |     | オペレーション          | タイムアウト     | 伯                   | 監視間隔 障害時の動作 |             | 所作 役割   |                  | 起動前待機時間 | 備考                                                                 |                     |  |  |  |
|   |     | start            | 20s        |                     |             | restart     |         |                  |         |                                                                    | ・タイムアウトには、デフォルト値を指定 |  |  |  |
| L |     | monitor          | 20s        |                     | 10s         |             | restart |                  |         |                                                                    |                     |  |  |  |
| L |     | stop 20s         |            |                     |             |             | fence   |                  |         |                                                                    |                     |  |  |  |

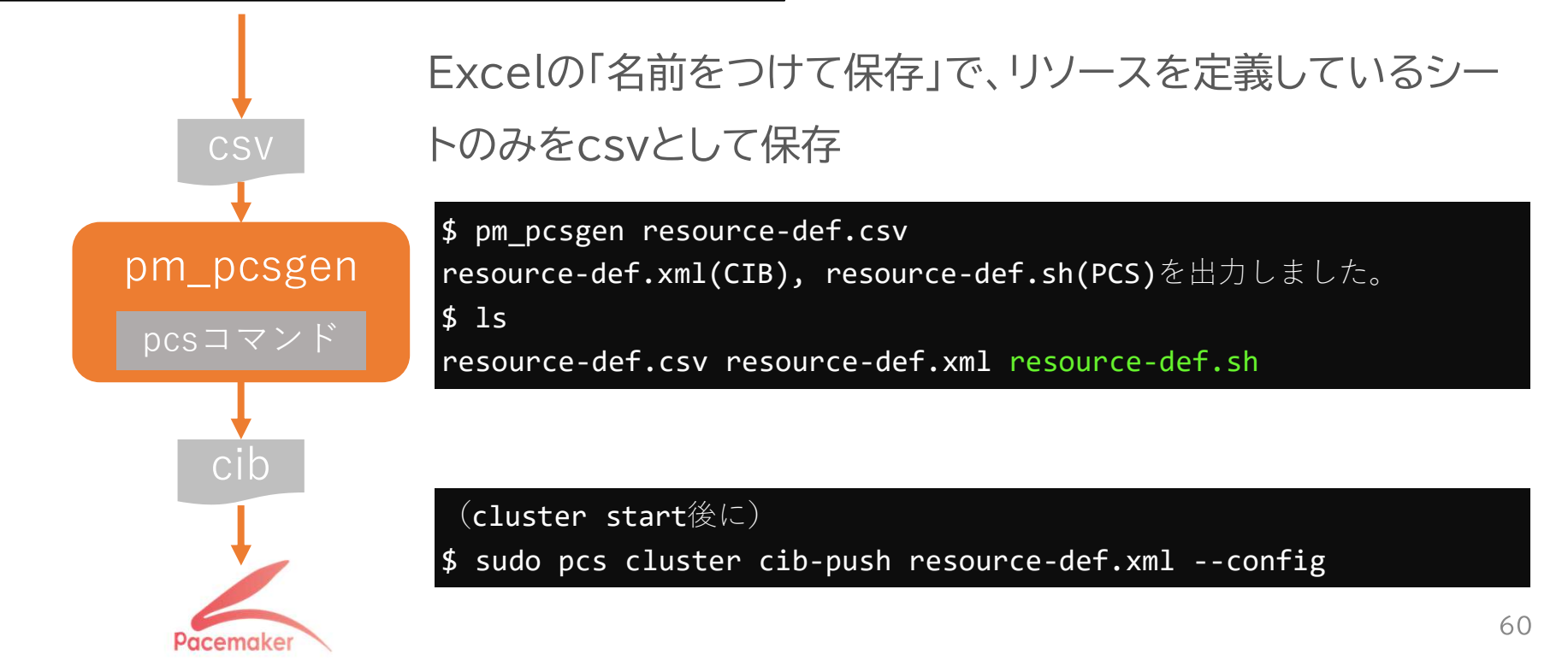

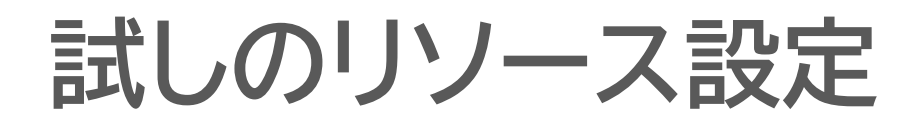

•今回は以下のようなリソースの構成例です。

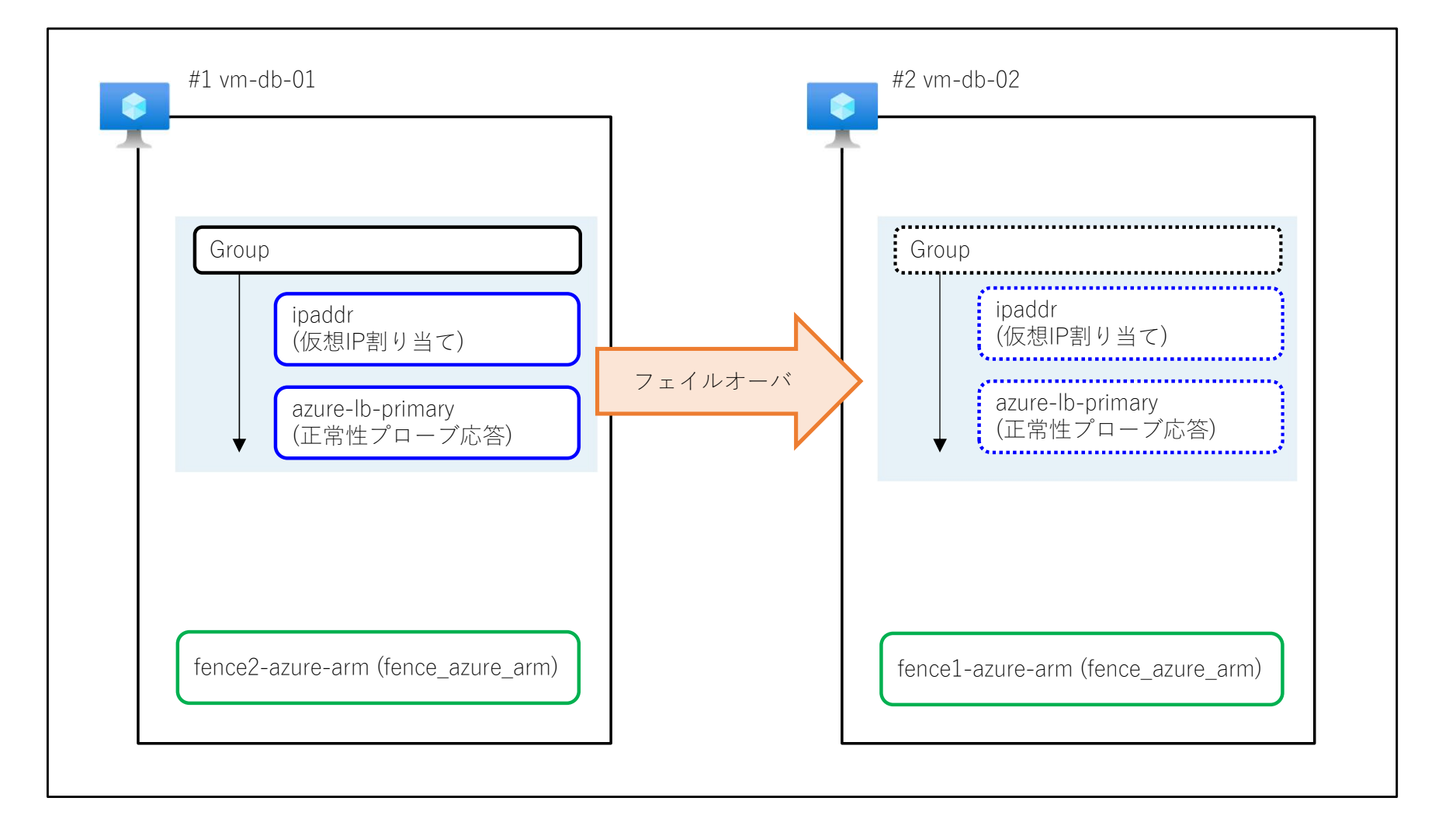

### 仮想IPアドレスとazure-lbリソース

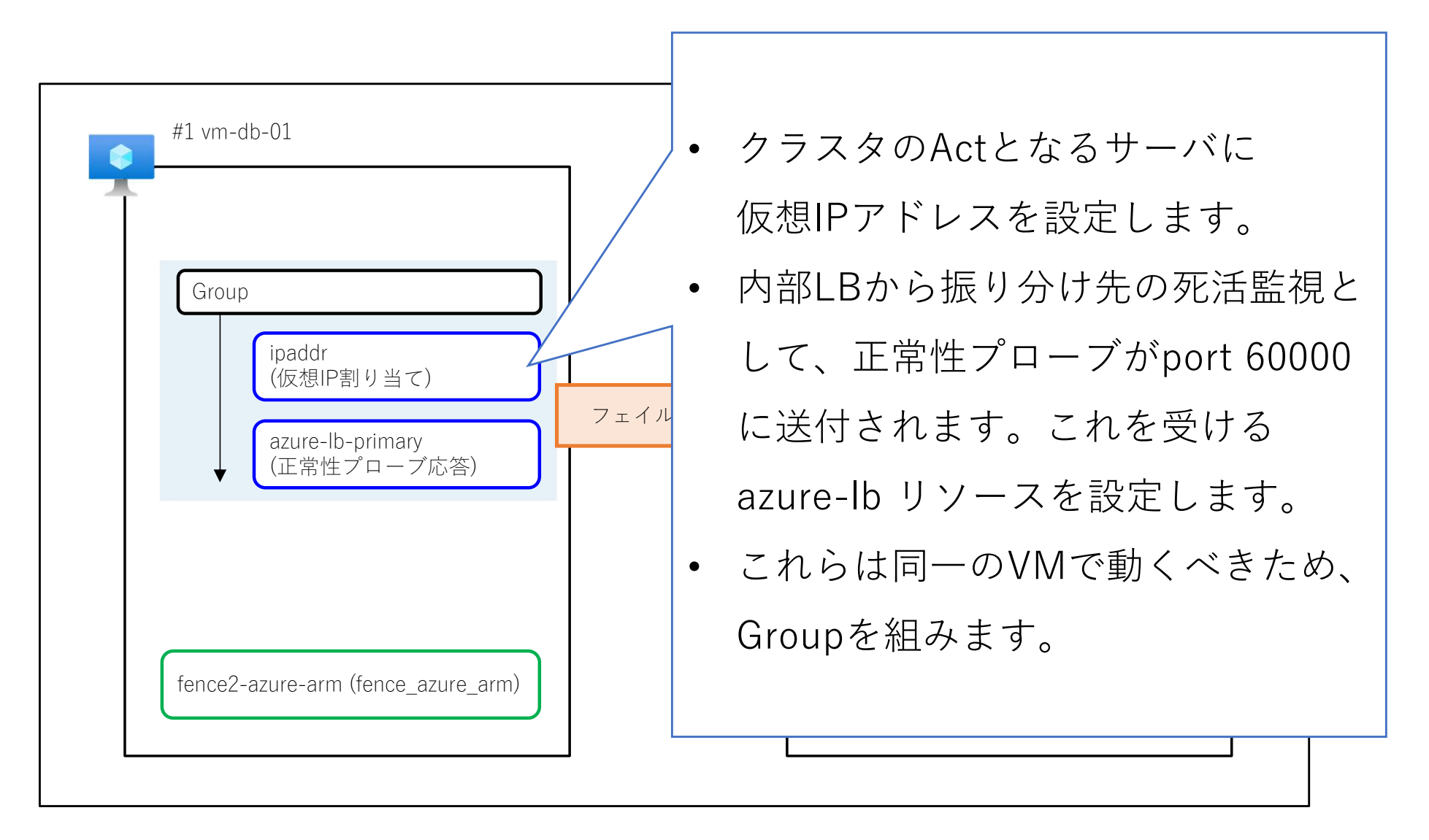

### サンプル設定 仮想IPアドレス

|   | PRI | MITIVE                   |         |       |           |           |         |      |        |             |             |    |
|---|-----|--------------------------|---------|-------|-----------|-----------|---------|------|--------|-------------|-------------|----|
|   | P   | id class                 |         |       |           | provider  |         |      | type   |             |             |    |
| # |     | リソースID                   |         | class |           | provider  |         | type |        | 概要          |             |    |
|   |     | ipaddr ocf               |         |       | heartbeat |           | IPaddr2 |      | 仮想IP割当 | 仮想IP割当      |             |    |
|   | A   | type name value          |         |       |           |           |         |      |        |             |             |    |
| # |     | パラメータ種別                  | 項目      |       | 設定内容      | 定内容       |         |      |        | 概要          |             |    |
|   |     | options ip 10<br>nic etl |         |       | 10.0.0.34 | 10.0.0.34 |         |      |        | 仮想IPアドレス    |             |    |
|   |     |                          |         |       | eth0      |           |         |      |        | アドレス付与デバイス名 |             |    |
|   |     | cidr_netmask             |         |       | 24        | 24        |         |      |        | ネットマスク      |             |    |
|   | 0   | type                     | timeout |       | interval  | on-fail   |         |      | role   |             | start-delay |    |
| # | -   | オペレーション                  | タイムアウト値 |       | 監視間隔      |           | 障害時の重   | 訪作   | 役割     |             | 起動前待機時間     | 備考 |
|   | - [ | start                    | 60s     |       |           |           | restart |      |        |             |             |    |
|   |     | monitor                  | 60s     |       | 10s       | restart   |         |      |        |             |             |    |
|   |     | stop 60s                 |         |       | fence     |           |         |      |        |             |             |    |

・リソースID

- このリソースIDはクラスタ内で一意にします。
- ・同じリソースエージェントを使用して複数リソースを稼働できるため、このIDにより識別します。
- class:provider:type
  - ・ 使用するリソースエージェントを指定します。以下のページで定義されています。
    - <u>https://www.clusterlabs.org/pacemaker/doc/2.1/Pacemaker Explained/singlehtml/#resource-properties</u>
  - ocf:heartbeat:IPaddr2 ならば、/usr/lib/ocf/resource.d/heartbeat/IPaddr2 にあります。

### サンプル設定 azure-lb

| PRIMITIVE |   |                    |         |             |           |             |         |          |      |                                       |             |    |
|-----------|---|--------------------|---------|-------------|-----------|-------------|---------|----------|------|---------------------------------------|-------------|----|
|           | Ρ | id                 |         | class       |           | provider ty |         | type     | type |                                       |             |    |
| #         |   | リソースID class       |         |             |           | provider    |         | type     |      | 概要                                    |             |    |
|           |   | azure-lb-primary   | y ocf   |             | heartbeat |             |         | azure-lb |      | Azure□−ド.                             | バランサ応答      |    |
|           | Α | type               | name    |             | value     |             |         |          |      |                                       |             |    |
| #         |   | パラメータ種別            | 項目      |             | 設定内容      | 6           | 梧       |          |      | 概要                                    |             |    |
|           |   | options port 60000 |         |             | 60000     | 0000        |         |          |      | 正常性プローブ要求に応答するポート番号。                  |             |    |
|           |   |                    |         |             |           |             | F       |          |      | 内部ロードバランサ作成時に設定した正常性プローブ要求のポート番号と同一のキ |             |    |
|           | 0 | type               | timeout |             | interval  |             | on-fail |          | role |                                       | start-delay |    |
| #         |   | オペレーション            | タイムアウト  | 値           | 監視間隔      |             | 障害時の    | 助作       | 役割   |                                       | 起動前待機時間     | 備考 |
|           |   | start              | 20s     |             |           |             | restart |          |      |                                       |             |    |
|           |   | monitor 20s 10     |         | 10s restart |           |             |         |          |      |                                       |             |    |
|           |   | stop 20s           |         | fence       |           |             |         |          |      |                                       |             |    |
|           |   |                    |         |             |           |             |         |          |      |                                       |             |    |

パラメータ options の port

- ・内部LBで正常性プローブを送付するポートとして指定した値を、ここで設定します。
- 指定したポートで nc(netcat) が起動し、正常性プローブを待ち受けるよう になります。

### サンプル設定 Group

| #表 4 | -1 クラスタ設定・    | リソース構成                    |                  |                  |        |    |    |  |  |  |  |
|------|---------------|---------------------------|------------------|------------------|--------|----|----|--|--|--|--|
| RI   | SOURCES       |                           |                  |                  |        |    |    |  |  |  |  |
|      | resourceItem  | resourceItem resourceIten | id               |                  |        |    |    |  |  |  |  |
| #    | リソース構成要素      | ソース構成要素 リソースI             |                  |                  | 概要     |    | 備考 |  |  |  |  |
|      | Group         |                           | primary-group    |                  | グループ定義 |    |    |  |  |  |  |
|      | Primitive     |                           | ipaddr           | ipaddr           |        |    |    |  |  |  |  |
|      |               | Primitive                 | azure-lb-primary | azure-lb-primary |        |    |    |  |  |  |  |
|      |               |                           |                  |                  |        |    |    |  |  |  |  |
| R    | C_ATTRIBUTES  |                           |                  |                  |        |    |    |  |  |  |  |
|      | id            | name                      |                  | value            |        |    |    |  |  |  |  |
| #    | リソースID 項目     |                           |                  | 設定内容             |        | 備考 |    |  |  |  |  |
|      | primary-group | priority                  |                  | 1                |        |    |    |  |  |  |  |
|      |               |                           |                  |                  |        |    |    |  |  |  |  |
| I    |               |                           |                  |                  |        |    |    |  |  |  |  |

| LO | CATION_NODE   |                |          |       |    |  |  |
|----|---------------|----------------|----------|-------|----|--|--|
|    | rsc           | prefers/avoids | node     | score |    |  |  |
| #  | リソースID        | prefers/avoids | ノード      | スコア   | 備考 |  |  |
|    | primary-group | prefers        | vm-db-01 | 200   |    |  |  |
|    |               |                | vm-db-02 | 100   |    |  |  |

- 指定のリソースでGroupを組みます。
- GroupのリソースIDを使用し、Actノードで稼働しているべきリソースにpriority値を設定します。「『priority値の設定されているリソースが稼働しているノード』がAct」と判断されます。
- 優先的に起動してほしいノードのスコアを高くします。
- ・これで、1号機 vm-db-01 がActとしてリソースが起動します。

### fence\_azure\_armリソース

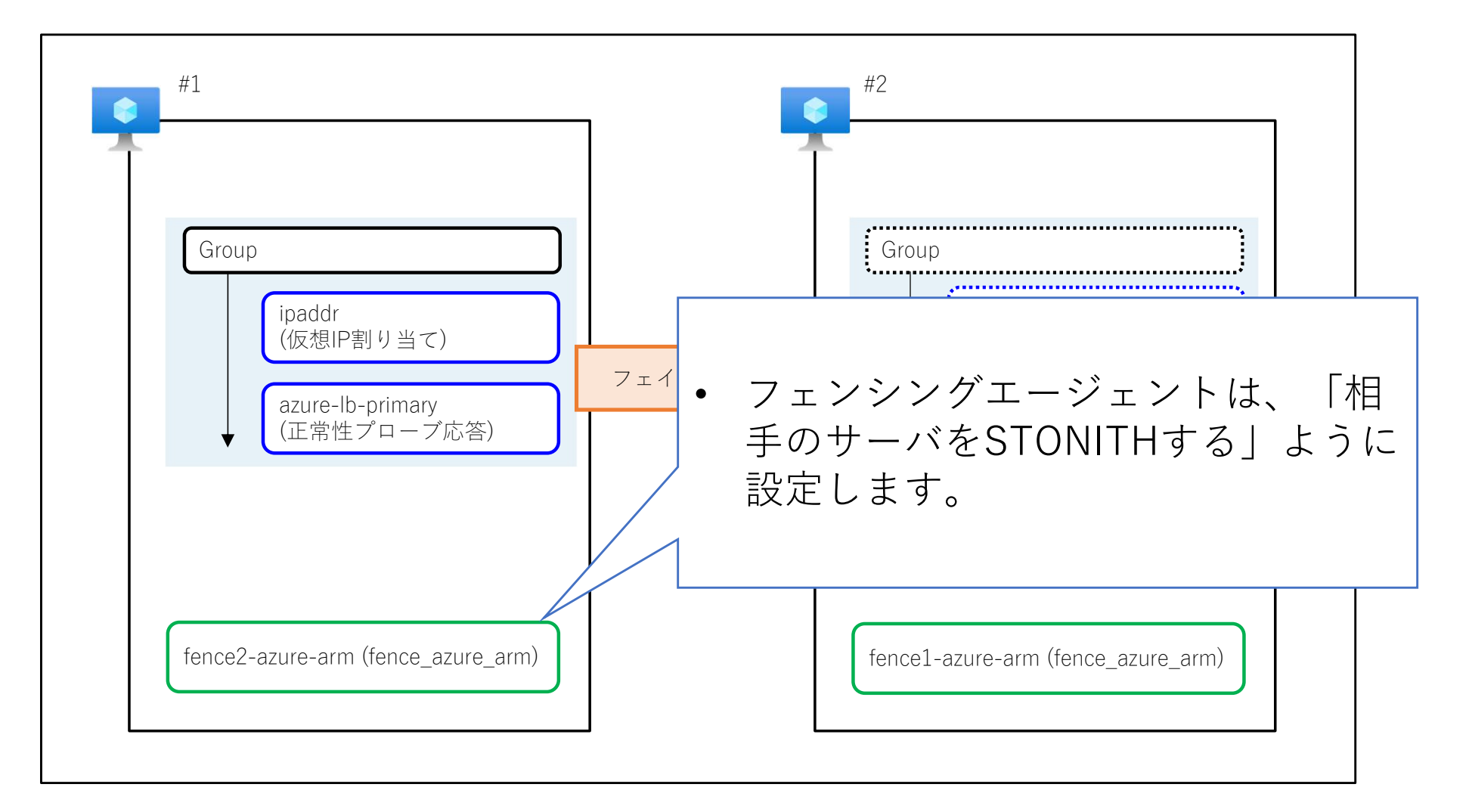

### サンプル設定 fence\_azure\_arm

|            | ST                              | TONITH                           |                          |                 |          |                                     |                                     |  |
|------------|---------------------------------|----------------------------------|--------------------------|-----------------|----------|-------------------------------------|-------------------------------------|--|
|            | P                               | id                               | type                     |                 |          |                                     |                                     |  |
| #          |                                 | STONITHリソースID type               |                          |                 |          |                                     | 概要                                  |  |
|            |                                 | fence1-azure-arm fence_azure_arm |                          |                 | 1        |                                     | fence_azure_armプラグイン (STONITHプラグイン) |  |
|            | A                               | type                             | /pe name val             |                 | value    |                                     |                                     |  |
| #          |                                 | パラメータ種別項目                        |                          |                 | 設定内容     |                                     | 概要                                  |  |
|            |                                 | options                          | msi                      |                 | true     |                                     | マネージドIDを使用する場合はtrueを指定(デフォルトはfalse) |  |
|            | 0                               | type                             | timeout                  |                 | interval | on-fail                             |                                     |  |
| #          |                                 | オペレーション タイムアウト値<br>start 60s     |                          | 監視間隔            | 障害時の動作   | 備考                                  |                                     |  |
|            |                                 |                                  |                          |                 | restart  |                                     |                                     |  |
|            |                                 | monitor                          | 60s                      |                 | 3600s    | restart                             |                                     |  |
|            | stop 60s                        |                                  | ignore                   |                 |          |                                     |                                     |  |
| STONITH    |                                 |                                  |                          |                 |          |                                     | 80                                  |  |
| P id itype |                                 |                                  |                          |                 |          | 1                                   |                                     |  |
| #          |                                 | STONITHリソースID type               |                          |                 |          |                                     | 概要                                  |  |
|            | fence2-azure-arm fence_azure_ar |                                  |                          | fence_azure_arm | m        |                                     | fence_azure_armプラグイン (STONITHプラグイン) |  |
|            | A                               | type name v                      |                          | value           |          |                                     |                                     |  |
| #          |                                 | パラメータ種別<br>options msi           |                          | 設定内容<br>true    |          | 概要                                  |                                     |  |
|            |                                 |                                  |                          |                 |          | マネージドIDを使用する場合はtrueを指定(デフォルトはfalse) |                                     |  |
|            | 0                               | type                             | timeout interval on-fail |                 | on-fail  |                                     |                                     |  |
| #          | # オペレーション タイムアウト値<br>start 60s  |                                  | 監視間隔                     | 障害時の動作          | 備考       |                                     |                                     |  |
|            |                                 |                                  |                          |                 | restart  |                                     |                                     |  |
|            |                                 | monitor                          | 60s                      |                 | 3600s    | restart                             |                                     |  |
|            | stop 60s                        |                                  | ignore                   |                 |          |                                     |                                     |  |

- ・リソースIDを変えて、2つSTONITHリソースを用意します。
- ・パラメータ options の msi
  - フェンシングリクエスト元の認証にシステム割り当てマネージドIDを利用する ため、trueを設定します。

## サンプル設定 fence\_azure\_armの配置

| LC | DCATION_NODE     |                |          |       |    |  |
|----|------------------|----------------|----------|-------|----|--|
|    | rsc              | prefers/avoids | node     | score |    |  |
| #  | リソースID           | prefers/avoids | ノード      | スコア   | 備考 |  |
|    | primary-group    | prefers        | vm-db-01 | 200   |    |  |
|    |                  |                | vm-db-02 | 100   |    |  |
|    | fence1-azure-arm | avoids         | vm-db-01 |       |    |  |
|    | fence2-azure-arm | avoids         | vm-db-02 |       |    |  |
|    |                  |                |          |       |    |  |

- ・「自分自身をSTONITHするような配置はしない」ように設 定します。
  - vm-db-01をSTONITHするリソースは、「vm-db-01を避けて(avoids)
     配置する」という設定を行うことで、vm-db-02に配置されます。

### 構成、リソース設定がうまくいった場合

これらのサンプル設定を実施してうまくいった場合は以下のようになります。

```
[vm-db-01]# pcs status --full
~~省略~~
Node List:
* Node vm-db-01 (1): online, feature set 3.16.2
* Node vm-db-02 (2): online, feature set 3.16.2
Full List of Resources:
* Resource Group: primary-group:
* ipaddr (ocf::heartbeat:IPaddr2): Started vm-db-01
* azure-lb-primary (ocf::heartbeat:azure-lb): Started vm-db-01
* fence1-azure-arm (stonith:fence_azure_arm): Started vm-db-02
* fence2-azure-arm (stonith:fence_azure_arm): Started vm-db-01
```

省略~~

# STONITHを試そう

### リソース故障が発生した場合 1

・意図的に故障を起こしてみます。

Actで動いている azure-lb にいたずらしてみましょう。

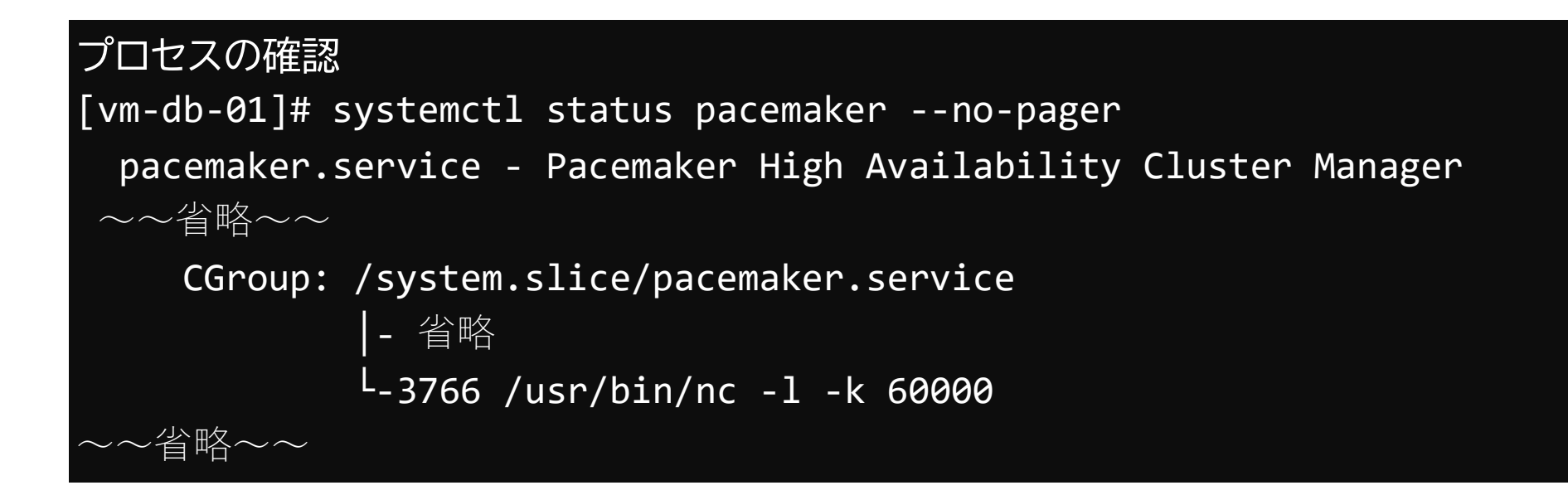

### リソース故障が発生した場合 2

• azure-lb のリソースエージェント

/usr/lib/ocf/resource.d/heartbeat/azure-lb のシェルスクリプトを編集します。

・停止処理時に行われる lb\_stop() の1行目に
 "return \$OCF\_ERR\_GENERIC" を追加して、
 停止処理がうまくいかないようにします。

```
[vm-db-01]# vi /usr/lib/ocf/resource.d/heartbeat/azure-lb
~~省略~~
lb_stop(){
    return $OCF_ERR_GENERIC
    stop_rc=$OCF_SUCCESS
~~省略~~
```
- •この状態でncプロセスをkillしてみましょう。
- 正常時には停止処理をしっかり行いつつ、フェイルオーバしま
   すが・・・

#### プロセスをkillする [vm-db-01]# pkill -KILL -f /usr/bin/nc

 ・停止処理に異常が発生したため、vm-db-01がSTONITH されます。

#### Sby側だった2号機で確認

[vm-db-02]# pcs stonith history
reboot of vm-db-01 successful: delegate=vm-db-02, client=pacemakercontrold.19554, origin=vm-db-02, completed='日付時刻'
1 event found

・Sby側へフェイルオーバし、仮想IPアドレスが2号機側に設定

```
されます。
```

省略~~

```
[vm-db-02]# pcs status --full
~~省略~~
Node List:
* Node vm-db-01 (1): OFFLINE
* Node vm-db-02 (2): online, feature set 3.16.2
Full List of Resources:
* Resource Group: primary-group:
* ipaddr (ocf::heartbeat:IPaddr2): Started vm-db-02
* azure-lb-primary (ocf::heartbeat:azure-lb): Started vm-db-02
* fence1-azure-arm (stonith:fence_azure_arm): Started vm-db-02
* fence2-azure-arm (stonith:fence_azure_arm): Stopped
```

・内部LBによる仮想IPアドレスへの振り分けも、2号機側へ接続されます。

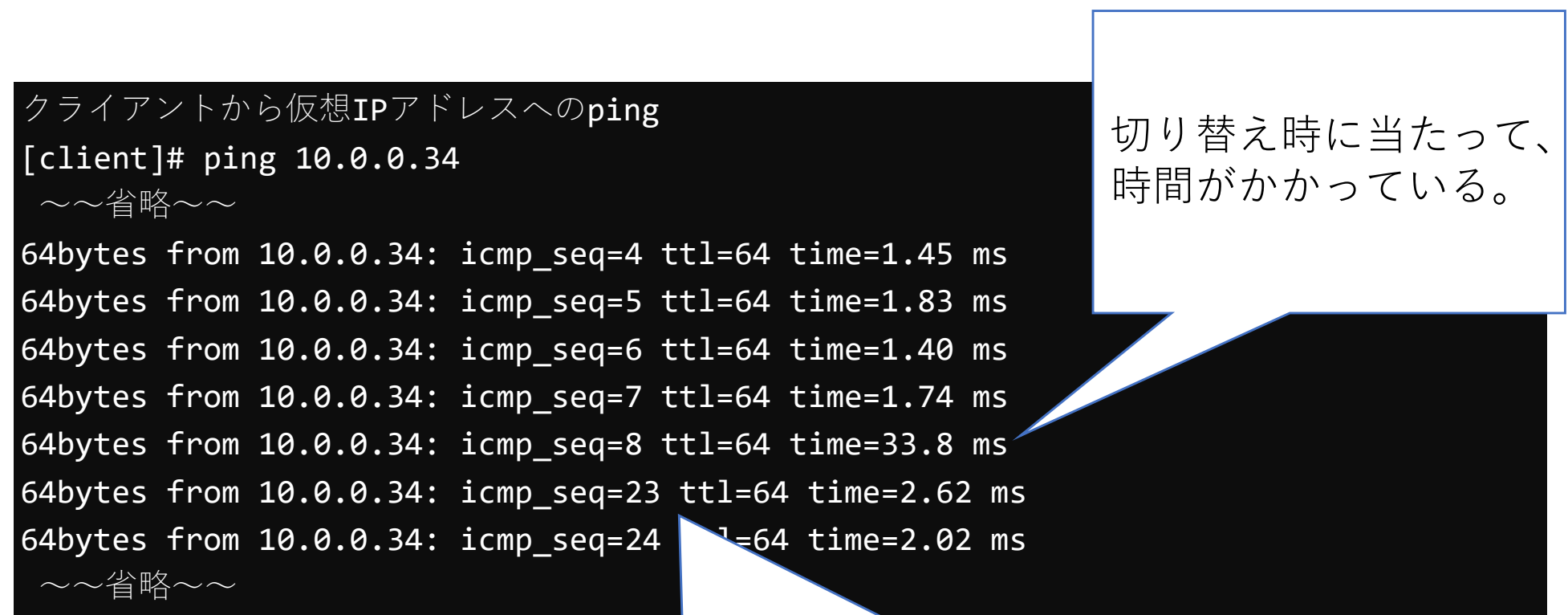

切り替え時に流れたものはロスしている。

#### このような形で、AzureでPacemaker を試せます!

- •手間はすこしかかります・・・
- それでもライセンスの確保や、認証の管理のアレコレを Azureに任せることができるので、まだマシ。
- ・似たような構成をどんどん立てれば複数台クラスタも検証で
   きるので試してみましょう!

# もっと知りたい方はこちらまで <u>https://linux-ha-japan.github.io/</u>

#### OSDNから移転しました

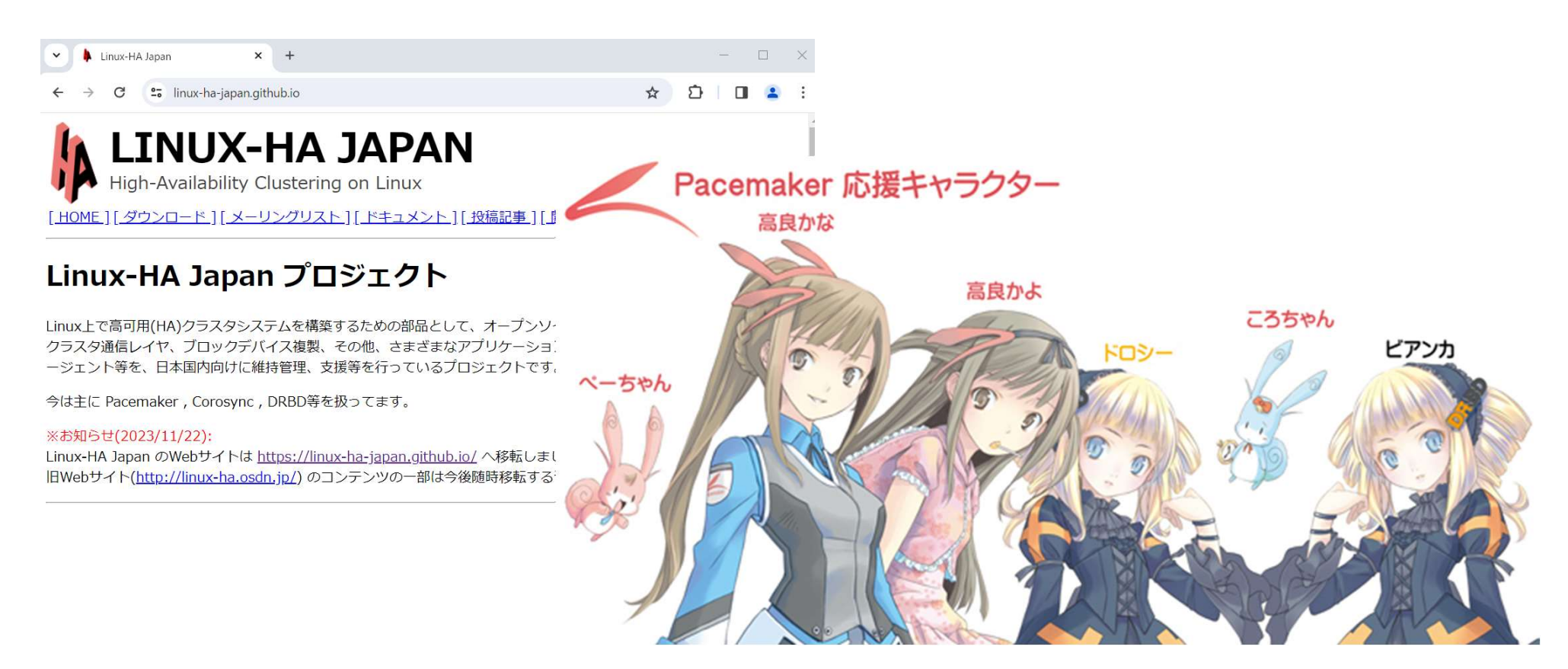

#### 今後もPacemakerを よろしくお願いします

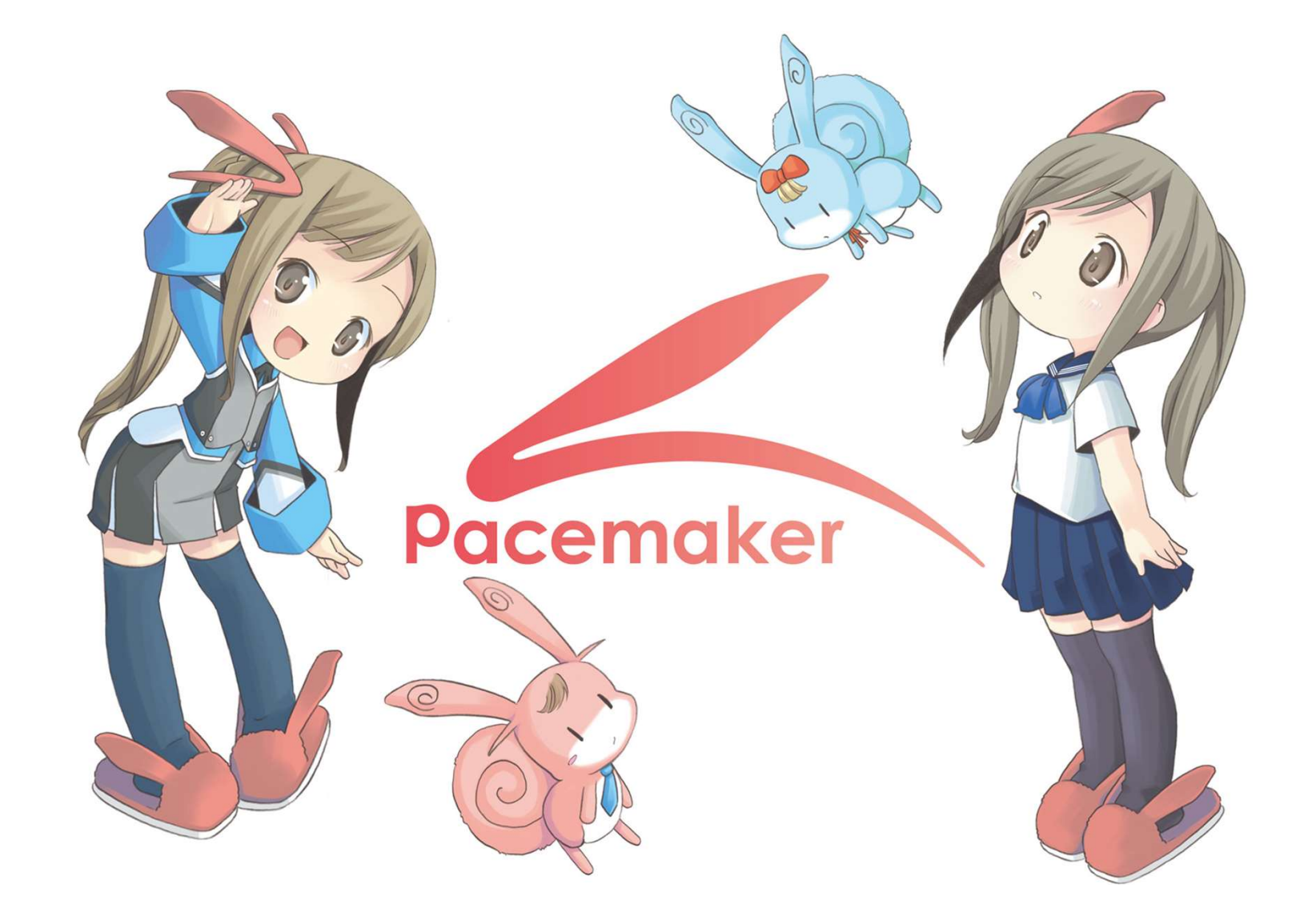